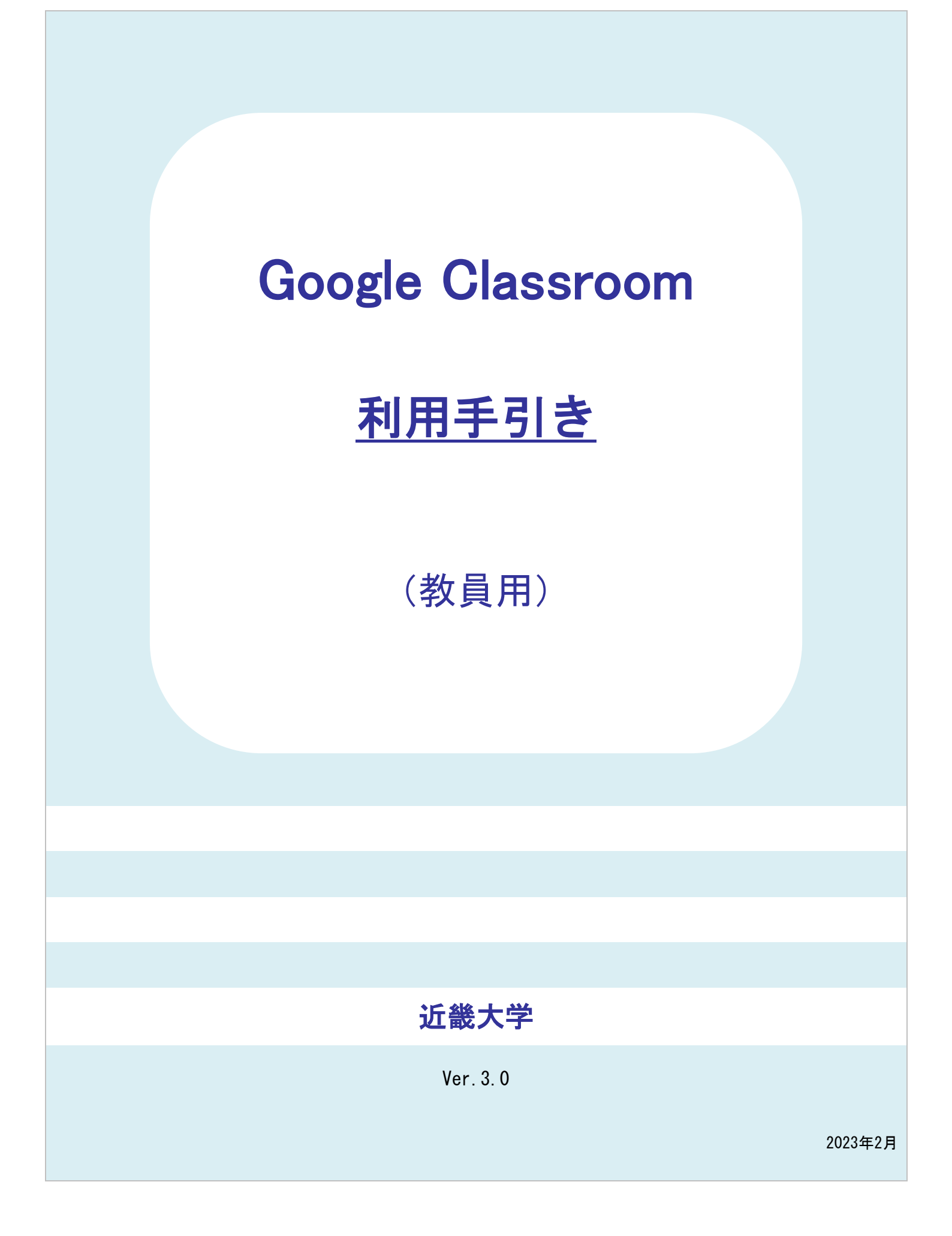

#### 目次

| 1. | ご利用にあたっての注意事項                                         |
|----|-------------------------------------------------------|
|    | 1-1. ログインについて                                         |
|    | 1-2. Webブラウザのポップアップブロックを解除について                        |
|    | 1-3. 複数アカウントを利用している場合について 4                           |
| 2. | 授業画面の利用方法                                             |
|    | 2-1. トピック、課題、テスト付きの課題、質問、資料の作成について                    |
|    | 2-1-1. トピックの作成について5                                   |
|    | 2-1-2. 「課題」の作成について5                                   |
|    | 2-1-3. 「テスト付きの課題」の作成について                              |
|    | 2-1-4. 「質問」の作成について                                    |
|    | 2-1-5. 「資料」の作成について9                                   |
|    | 2-2. 投稿を未来日に設定したい場合の作成方法について(課題・テスト付きの課題・質問・資料の作成     |
|    | 時共通)                                                  |
|    | 2-3. Formsを利用した課題の学生からの解答確認方法について                     |
|    | 2-4. Forms作成時の推奨設定について 12                             |
|    | 2-5. 複数クラスへの投稿方法について 13                               |
|    | 2-6. 提出されたファイルの確認方法について 13                            |
|    | 2-7. 課題に対して採点方法及び返却をする方法 14                           |
|    | 2-7-1. Classroomから答案をダウンロードして採点する14                   |
|    | 2-7-2. Classroomで答案を添削、採点する 15                        |
|    | 2-7-3. Google Classroomで答案を管理する場合の注意事項                |
|    | 2-8. クラスの削除方法について 16                                  |
| 3. | 授業画面の活用方法                                             |
|    | 3-1. 出席確認方法について                                       |
|    | 3-2. 作成済みテスト付きの課題で作成したForms及び個別作成したFormsの再利用方法について 23 |
|    | 3-3. 投稿(公開)した課題や質問などの再利用について 24                       |
| 4. | Google Classroomを利用した授業の注意点 25                        |
|    | 4-1. 個別作成したGoogleドキュメント、スプレッドシート、スライドの共有方法について 25     |
|    | 4-2. 「アクセス権のリクエスト」メールが送付されてきた場合の対処について                |
|    | 4-3. 課題様式の指定及び作成時の注意点について 26                          |
|    | 4-4. テキストチャット形式のコメントの制御 27                            |
|    | 4-5. Googleドキュメント、スプレッドシート、スライド、フォームのファイル名について 29     |
| 5. | Google Classroom に関するよくある質問 30                        |
| 6. | 参考                                                    |
|    | 6-1. 【参考】Googleフォーム 質問方式 34                           |
|    | 6-2. 【参考】学生が作成したファイルをクラス内で共有する方法について(学生側の画面です。) 37    |
|    | 6-3. 【参考】質問を利用した出欠回答方法(学生側の画面イメージ)                    |

#### 概要・注意点

当手引きはGoogle Classroomの操作についてまとめたものです。

※ 本マニュアルに記載されている機能はマニュアル発行時点の機能であり予告なく変更される場合があります。 今後変更された場合はGoogle公式のWEBサイト等をご覧ください。 <u>https://support.google.com/edu/classroom/?hl=ja#topic=6020277</u>

※ 本マニュアルに関しては、Google Classroomを活用いただくための事例をご紹介します。

あくまでここでご紹介するものは、活用方法の一つの事例のため、各教員の方々に参考にしていただき メディア授業の準備に活かせてもらえればと考えております。

| 1. ご利用にあたっての注意事項                                                                                                    |                                                                                                    |  |  |
|----------------------------------------------------------------------------------------------------|----------------------------------------------------------------------------------------------------|--|--|
| 1-1. ログインについて                                                                                                    |                                                                                                    |  |  |
| Google Classroomを利用する場合は必ず事務系IDを利用して(                                                                                                    | Googleヘログインをお願いします。                                                                                                    |  |  |
| <complex-block></complex-block>                                                                                                    | <ul> <li>・非常勤教員等「@kindai.ac.jp」をお使いの方は、<br/>「<u>http://mail.kindai.ac.jp/</u>」から</li> <li>・専任教員等、「@***.kindai.ac.jp」をお使いの方は、<br/>通常のGmailのログイン画面からログインしてく<br/>ださい。</li> </ul> |  |  |
|                                                                                                    | ① 右上の[アプリ]ボタンをクリックします。                                                                                                    |  |  |
| カレンダー Meet (1) 連絡先                                                                                                    | ② [Classroom]アイコンをクリックします。                                                                                                    |  |  |
| Vault ハンガア<br>Forms<br>Keep Cloud Sea コレクシ                                                                                                    | ※[Classroom]アイコンが表示されていない場合、<br>以下のURLよりアクセス可能です。<br>URL: <u>https://classroom.google.com/</u>                                                                                |  |  |
| Classroom 2                                                                                                    |                                                                                                    |  |  |
| 【注意事項】Googleのログイン画面が表示された場合                                                                                                    | ① ご利用のメールアドレスを入力し、                                                                                                    |  |  |
| Google<br>ログイン<br>活業の Google アカウントを使用         メールアドレスを加れた場合       イールアドレスを加れた場合         メールアドレスを加れた場合       イールアドレスを加れた場合         メールアドレスを加れた場合       イレーレイトレードを使用<br>して弁公開でログインしてください。詳細         アカウントを作成       (2) | ②「次へ」をクリックします。                                                                                                    |  |  |
| <image/>                                                                                                    | <ul> <li>③ 共通認証の画面が表示されますので<br/>事務系IDを利用してログインをお願いします。</li> <li>※ マニュアルと異なる画面が表示された場合は、<br/>再度 手順① に記載しているKindaiMailにサイン<br/>インしてからやり直してください。</li> </ul>                      |  |  |

# 1-2. Webブラウザのポップアップブロックを解除について

一般的なWebブラウザでは「ポップアップ」を制限(ブロック)する機能が有効化されています。
 近大UNIPAが正常に作動するよう、ブロックの解除(一部解除:近大UNIPAサイトの許可)が必要です。
 スマートフォン・パソコン共に同様の設定が必要となります。
 ※ この資料はリンクが設定されているため印刷せずにご利用ください。

| スマートフォンの場合           |                                                                                     |
|----------------------|-------------------------------------------------------------------------------------|
| iPhone∙iPad          | Safari                                                                              |
|                      | iPhoneのポップアップブロック解除方法は、「設定」より行います。<br>● <u>こちら</u> を参照し設定を変更してください。                 |
|                      | iPadのポップアップブロック解除方法は、「設定」より行います。<br>• <u>こちら</u> を参照し設定を変更してください。                   |
| Android              | Google Chrome                                                                       |
|                      | <ul> <li>Androidのポップアップブロック解除は、<u>こちら</u>より[Android]を選択して<br/>参照してください。</li> </ul>  |
|                      | • iPhone・iPadのボッフアップフロック解除は、 <u>こちら</u> より[iPhoneとiPad]を選択<br>して参照してください。           |
| パソコンの場合              |                                                                                     |
| Edge                 | Edgeのポップアップブロック解除する方法は、                                                             |
| 9                    | • <u>こちら</u> 「Microsoft Edge でポップアップをブロックする」を参照し<br>[ポップアップをブロックする] を 「オフ」 に切り替えます。 |
| Internet Explorer 11 | Internet Explorerのポップアップブロックだけではなく、Googleツールバーが                                     |
|                      | <ul> <li>Internet Explorerのポップアップブロック解除は、こちらを参照してください。</li> </ul>                   |
| E                    | • Googleツールバーのポップアップブロック解除は、 <u>こちら</u> を参照してください。                                  |
| Google Chrome        | Chromeのポップアップブロックを解除する方法はWindows・Mac共通です。                                           |
| $\bigcirc$           | • Google Chromeのポップアップブロック解除は、 <u>こちら</u> より[パソコン]を<br>選択して参照してください。                |
| Safari               | Safariのポップアップブロックを解除する方法は、環境設定より行います。                                               |
|                      | ● <u>こちら</u> を参照し設定を変更してください。                                                       |
| FireFox              | ポップアップブロックを解除する方法はWindows・Mac共通です。                                                  |
|                      | ● FireFoxのポップアップブロック解除は <u>こちら</u> より「ポップアップブロックオプション」                              |
|                      | の項目を参照し「近大UNIPAサイト」を「 <mark>許可」</mark> してください。                                      |

# 1-3. 複数アカウントを利用している場合について Googleで複数アカウントをお持ちの方は、「@kindai.ac.jp」もしくは「@\*\*\*.kindai.ac.jp」に切替えて ご利用ください。 ※ すでにGoogleにログインしていることを前提とします。 ⑦ 🏟 🏭 1 ① ブラウザのGoogleアカウントをクリックします。 ② 切り替えたいアカウントをクリックします。 ※ パソコン以外で切り替えたい場合はこちらを参照 1 (Googleドキュメントヘルプ) @gmail.com Google アカウントを管理 ©kindai.ac.jp デフォルト ≥ 別のアカウントを追加 すべてのアカウントからログアウト する プライバシー ポリシー ・ 利用規約

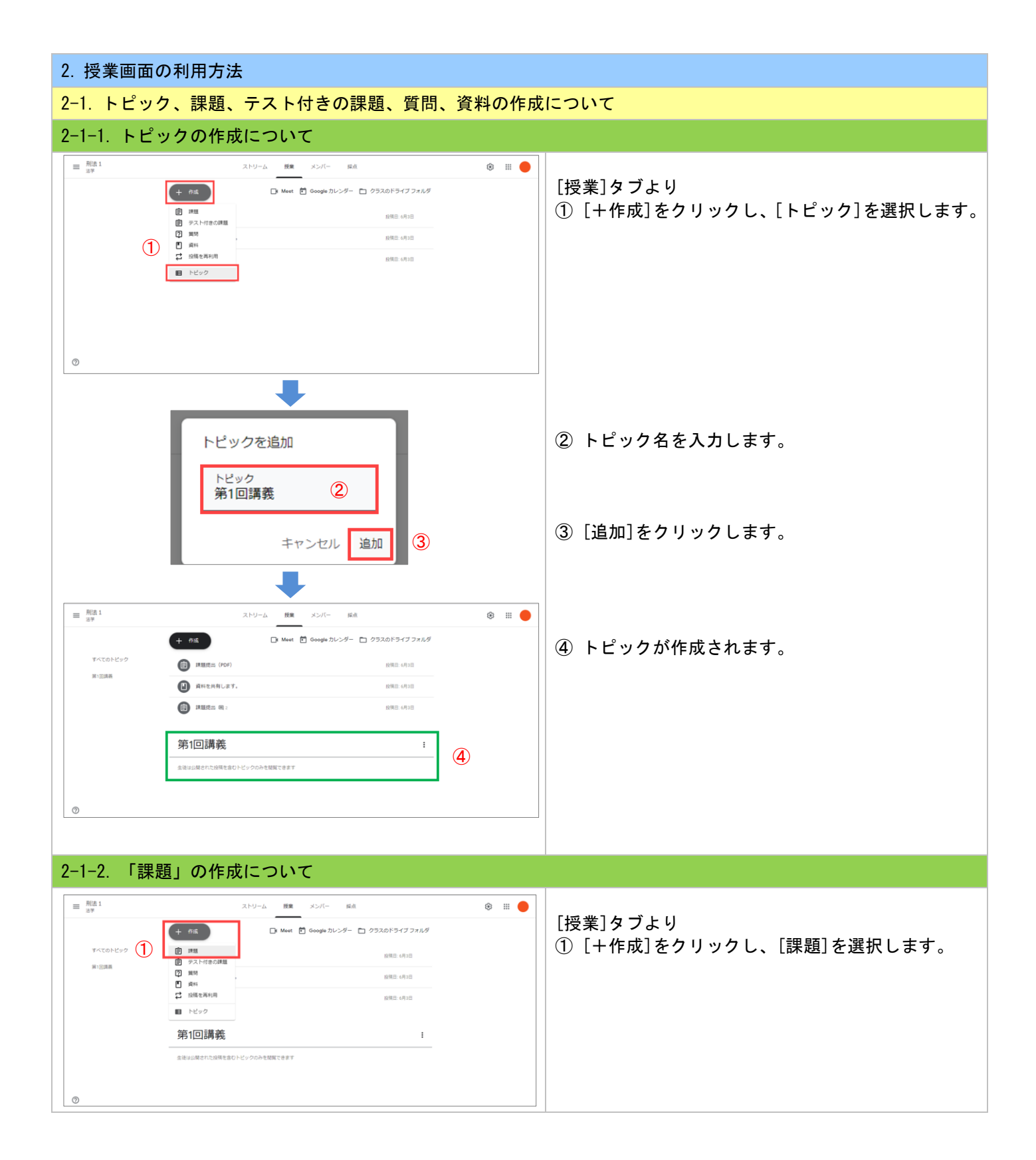

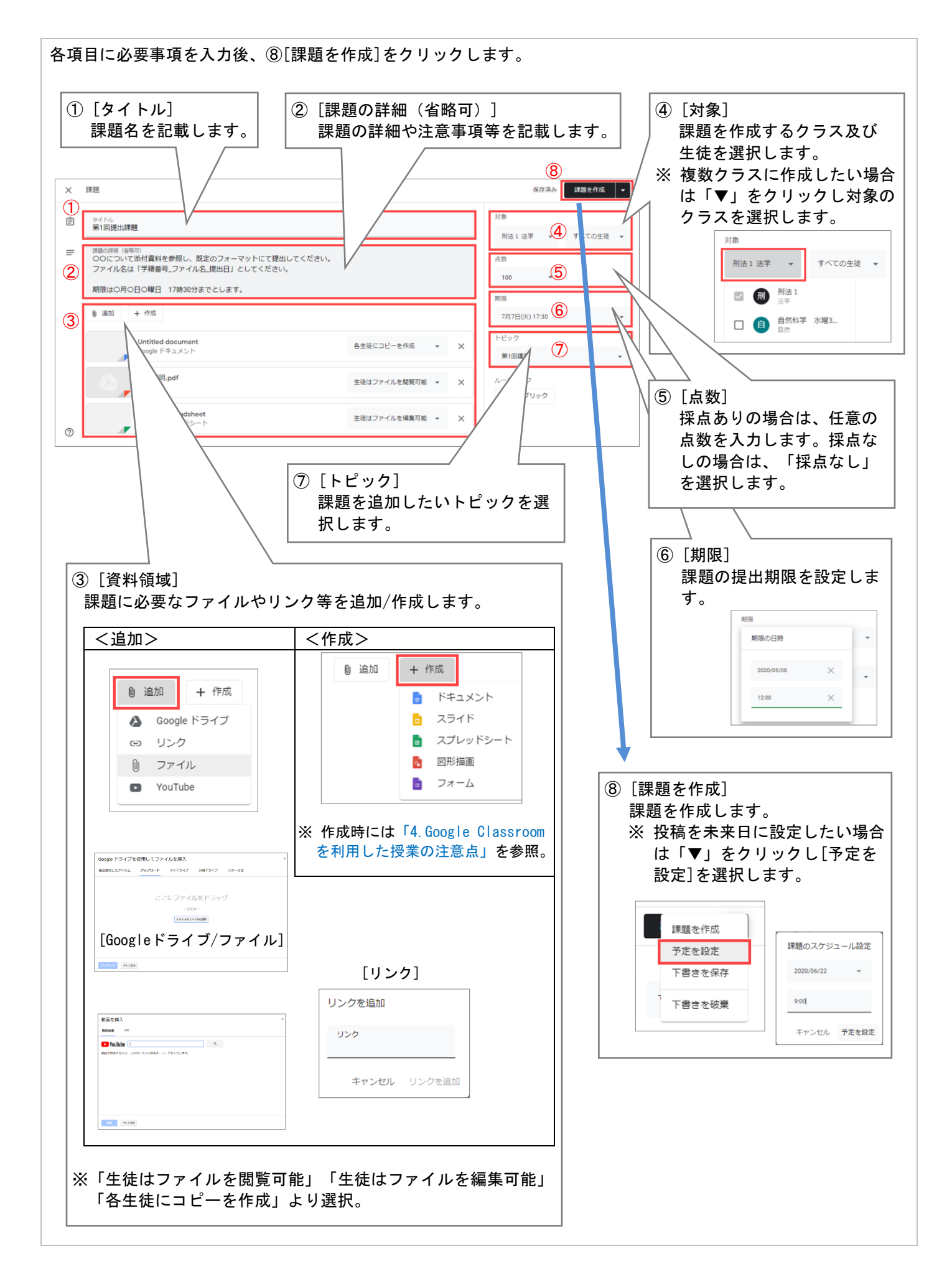

| 第1回講義       :         第1回提出課題       ① 按课予定: 6月22日 9:00         WE: 7月7日 17:30       ②         OOCDVTC%付貨料を参照し、既定のフォーマットにて提出してください。       つのについて%付貨料を参照し、既定のフォーマットにて提出してください。         ファイル名は「学師醫号、ファイル名」提出日」としてください。       MR(sOR)OEOWEI 17時30分までとします。         OO提出課題<br>Google ドキュメント       ○         質問シート<br>Google スプレッドシート       課題説明,pdf<br>PDF         選題を編集       ○                                                                                                    | 課題が作成されます。 <ol> <li>投稿予定日が表示されます</li> <li>期限が表示されます</li> </ol>                                                                                                    |
|----------------------------------------------------------------------------------------------------|----------------------------------------------------------------------------------------------------|
| 2-1-3. 「テスト付きの課題」の作成について                                                                                                    |                                                                                                    |
| Image: State of the state of the state | <ul> <li>[授業]タブより</li> <li>① [+作成]をクリックし、[テスト付きの課題]を<br/>選択します。</li> <li>② [Googleフォーム]<br/>クリックし、Googleフォームの画面で編集を行います。</li> <li>※ Googleフォームの質問形式の種類については<br/>「参考-Googleフォーム 質問方式」を参照し<br/>てください。</li> <li>※ 「Blank Quiz」の作成時には注意事項を<br/>参照。</li> <li>③ [成績インポート]<br/>Googleフォームで採点した結果を反映するかどうかを設定します。</li> <li>④ 各項目に必要事項を入力後 [課題を作成]を<br/>クリックします。<br/>※「課題」と同じ項目は、課題側を参照ください。</li> </ul> |
| 第2回課題(確認テストあり)       5       投稿日: 11:46         期限なし       00000について添付資料を確認し、確認テストを受講してください。       0       1         期間は0月0日0曜日 17時30分までとします。       現出演み       副り当て済み         アンケート<br>Google フォーム       2       1         課題を表示       1       1                                                                                                    | ⑤ テスト付き課題が作成されます。                                                                                                    |

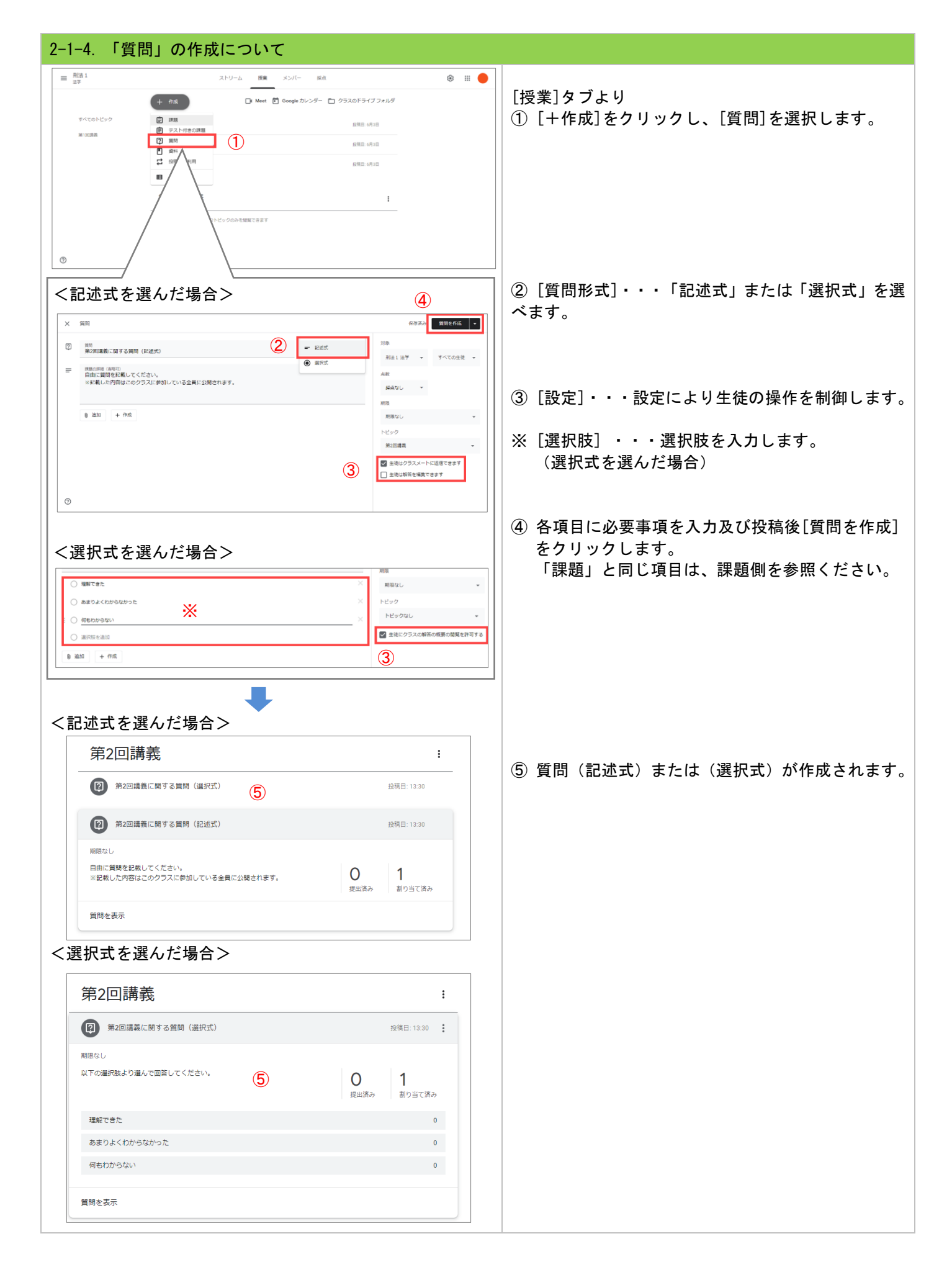

| 刑法1<br>三半<br>上 作成                          | ストリーム 授業 メンバー 採点 | <ul> <li>ゆうスのドライブフォルダ</li> </ul> | ● 「授業]タブより                |
|--------------------------------------------|------------------|----------------------------------|---------------------------|
| すべてのトピック 官 課題<br>日 テスト                     |                  | <b>投稿日: 6月2日</b>                 | ① [+作成]をクリックし、[資料]を選択します。 |
|                                            |                  | 8480-0938<br>8480-0938<br>1      |                           |
|                                            | ロントビックのみを地解できます  |                                  |                           |
| 資料                                         | \                | <i>保存落入</i> 投稿                   | □ ② 各項目に必要事項を入力後[投稿]をクリック |
| タイトル<br>第2回講覧の資料                           |                  | 対象 2<br>用法1法学 すべての主徒             |                           |
| <sup>説明(仏称町)</sup><br>第2回の講義で利用する資料を添付します。 |                  | トビック<br>トビックなし                   |                           |
| 8 追加 + 仲/成                                 |                  |                                  |                           |
| 目次/2019年度NO4 大学教<br>PDF                    | 育と情報.pdf         | ×                                |                           |
|                                            |                  |                                  |                           |
|                                            |                  |                                  |                           |
|                                            | •                |                                  |                           |
| 第2回講義                                      |                  |                                  | ── ③ 資料が作成されます。<br>:      |
| 第2回講義の資料                                   |                  | 投稿日: 13:42                       |                           |
| 第2回の講義で利用する資料を添付                           | Just.            |                                  |                           |
|                                            | 年度NO4 大          |                                  |                           |
| 目次/2019<br>PDF                             |                  |                                  |                           |

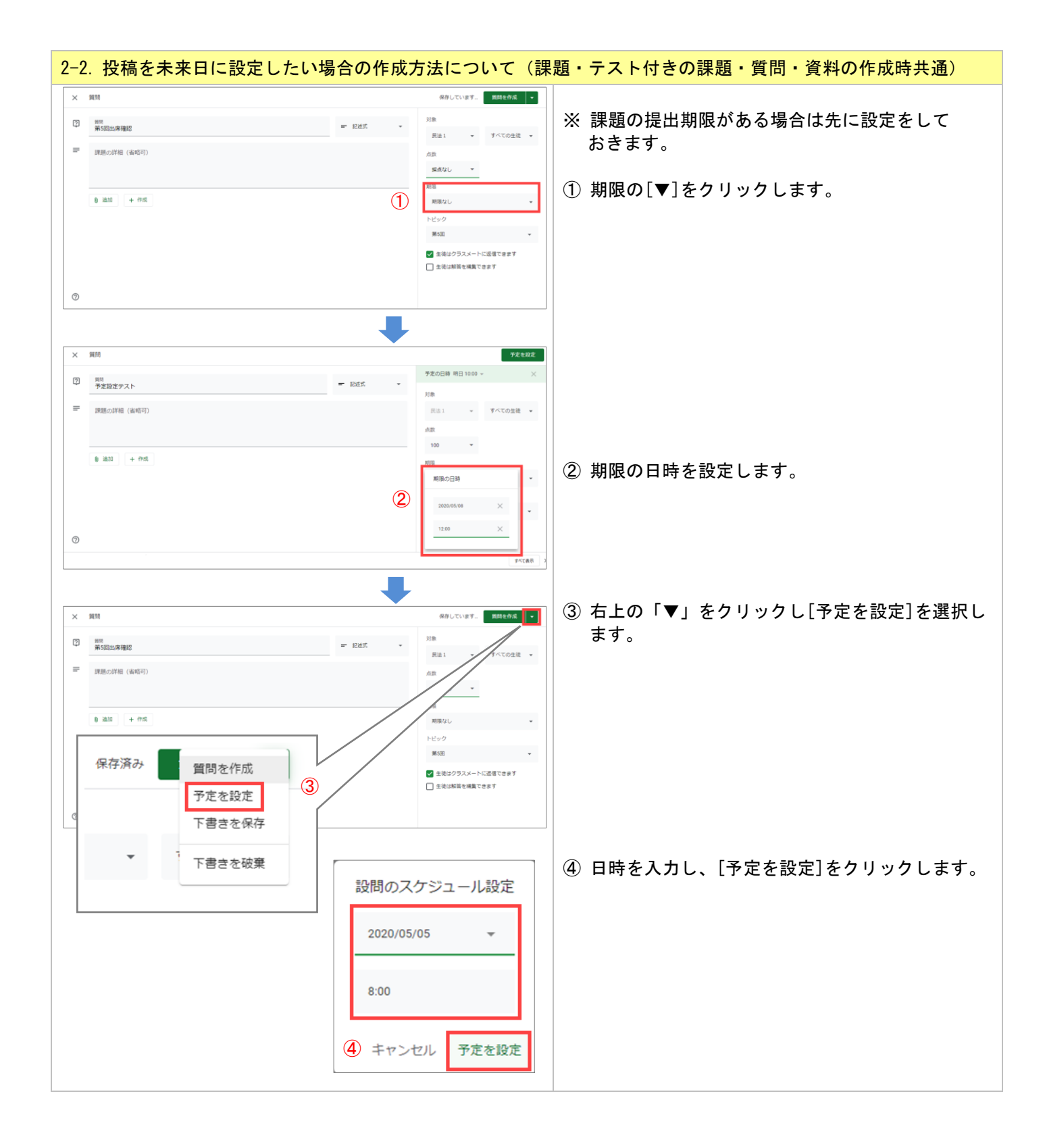

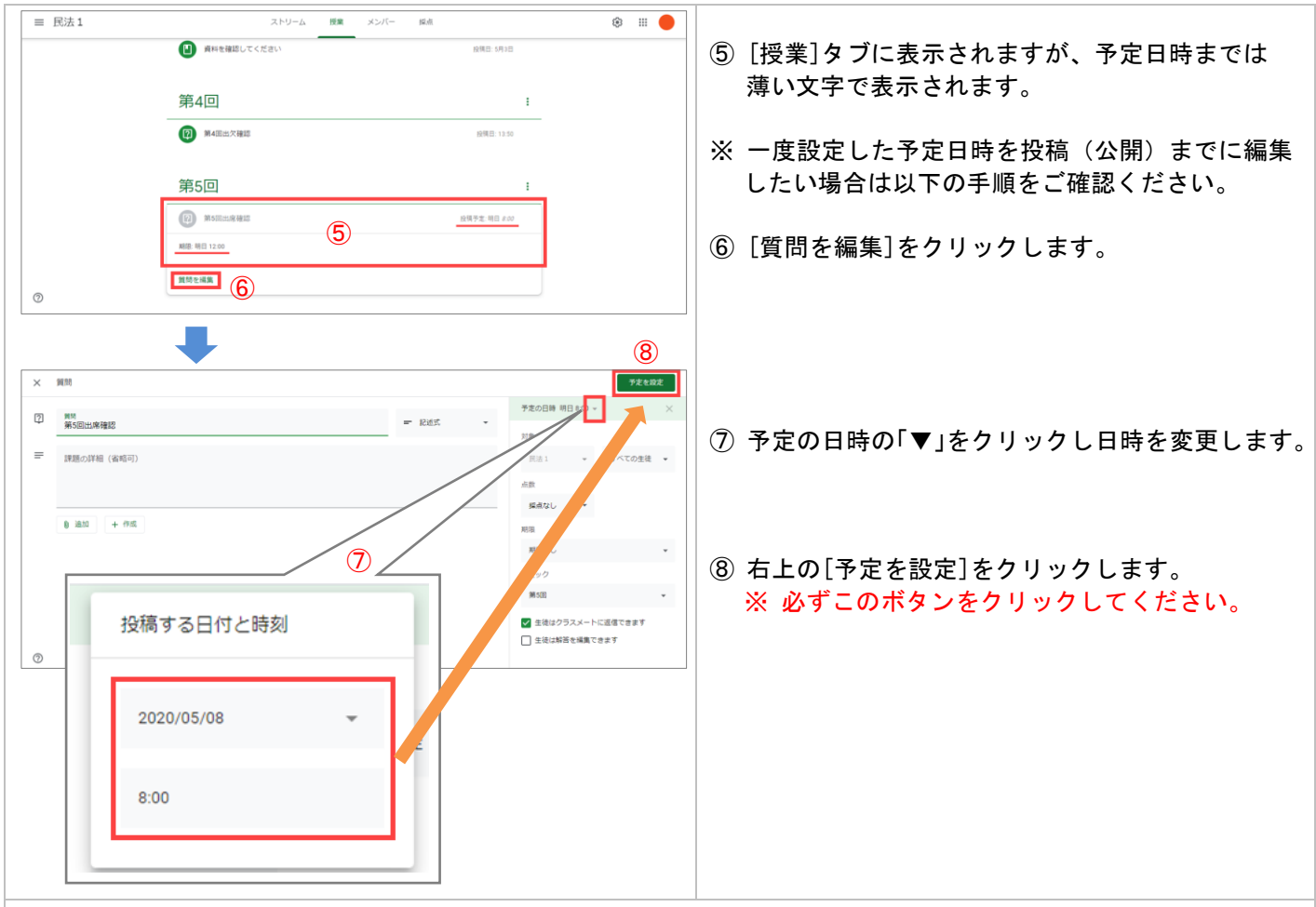

#### 【注意事項】

・Google Classroomの予定投稿機能(予定の時間に資料・テストを公開する機能)について、予定時刻から数分遅延 して投稿(公開)になるケース確認されています。 投稿(公開)時間などを厳密に定める場合は、その点を考慮の上、時間の設定をお願いします。

・課題提出する様式等を詳しく指定しないと学生から問い合わせがある可能性があります。
 提出の様式にはGoogleが提供しているGoogleドキュメントなどを利用した提出をおすすめします。
 (※ 学生が直接編集や自動登録することができ、かつダウンロード等の手間を省くことができます。)

| 2-3. Forms                                    | を利用した課題                                                      | の学生から                                   | の解答確認方                                                                        | 法について    | 5                               |
|-----------------------------------------------|--------------------------------------------------------------|-----------------------------------------|-------------------------------------------------------------------------------|----------|---------------------------------|
| 学生より解                                         | 答があった場合                                                      | の詳細解答                                   | 内容、スコア                                                                        | 等の確認     | 方法を記載します。                       |
| 🔥 ドライブ                                        | Q ドライブで検索                                                    |                                         | · ⑦ 🕸                                                                         |          |                                 |
| + #64R                                        | マイドライブ > Classroom > 民法:                                     | I <b>▼</b>                              | 69 24 ② 目 :                                                                   |          | (1) マイドライフ > Classroom> 【クラス名】を |
|                                               |                                                              | 自分                                      | 2020/05/01 自分 -                                                               | ····     | 選択し、確認したいFormsを開きます。            |
| Classroom                                     | 13                                                           | 自分                                      | 2020/05/01 自分 -                                                               | +        |                                 |
| → 12<br>→ 13                                  |                                                              | 自分                                      | 2020/05/04 自分 -                                                               |          |                                 |
| > 10<br>- 10 Rel                              |                                                              | 自分                                      | 2020/05/04 自分 -                                                               |          |                                 |
| Templates - D                                 |                                                              | 自分                                      | 2020/05/01 自分 12 KB                                                           |          |                                 |
| <ul> <li>第1回課題</li> <li>第4日日報</li> </ul>      |                                                              | 自分                                      | 2020/05/01 自分 12 KB                                                           |          |                                 |
|                                               | <b>•</b>                                                     | 82                                      | 2020/05/03 目分 2 M8                                                            |          |                                 |
| ■ ####                                        | 国 第2回課題確認テスト 基                                               | 自分                                      | 2020/05/04 自分 -                                                               |          |                                 |
| 618.5 MB 使用                                   | 8                                                            | 自分                                      | 2020/05/04 -                                                                  | >        |                                 |
|                                               |                                                              | -                                       |                                                                               |          |                                 |
| ■ 第2回課題確認                                     | テスト ロ 🌣                                                      | 質問 図装 3                                 | <b>(学) (学) (学)</b><br>合計析: 100                                                | xa :     | ②「回答」タブを選択し、「 🚹 」をクリックします。      |
|                                               | 3件の回答                                                        |                                         | <ol> <li>(2) []: :</li> <li>(3) (3) (3) (3) (3) (3) (3) (3) (3) (3)</li></ol> |          |                                 |
|                                               | 权要                                                           | 質問                                      | (0.9)                                                                         |          |                                 |
|                                               | 画 分析情報                                                       |                                         |                                                                               |          |                                 |
|                                               | 平均<br>100/100 ポイント                                           | 中央値<br>100/100 ボイント                     | 範囲<br>100〜100 ポイント                                                            |          |                                 |
|                                               | 3                                                            | 合計点の分布                                  |                                                                               | Ø        |                                 |
|                                               |                                                              | +                                       |                                                                               | -        |                                 |
| 第2回課題確認テス                                     | (ト (回答) ☆                                                    |                                         | ~ 6                                                                           | 1 1 共有   |                                 |
| ファイル 編集 表示     ら つ 巻 予 100% ×                 | 挿入 表示形式 データ ツール フォーム フ<br>  ¥ % 0 0 00 123 ×   デフォルト- ×   10 | ->×−−−−−−−−−−−−−−−−−−−−−−−−−−−−−−−−−−−− | = · = · ± · I÷ · ▷ · ···                                                      | ^        | ③ 学生が解答した内容及びスコア等の情報が           |
| ∫x タイムスタンプ<br>▲                               | 8 C                                                          | DE                                      | F G                                                                           |          | スプレッドシートに表示され確認ができます。           |
| 1 タイムスタンプ スコ<br>2 2020/05/01 17:50:42         | コア 民法とは? メーノ<br>100 / 100 日本における、私法の一般法に                     | レアドレス<br>ついて定めた法律                       |                                                                               | <b>•</b> |                                 |
| 3 2020/05/04 9:10:32<br>4 2020/05/04 14:27:10 | 100 / 100 日本における、私法の一般法に<br>100 / 100 日本における、私法の一般法に         | ついて定めた法律<br>@kindai.ac.jp               |                                                                               |          |                                 |
| 5<br>6<br>7                                   | 3                                                            |                                         |                                                                               |          |                                 |
| 8                                             | •                                                            |                                         |                                                                               |          |                                 |
| 10                                            |                                                              |                                         |                                                                               |          |                                 |
| 12<br>13<br>14                                |                                                              |                                         |                                                                               |          |                                 |
| 15                                            |                                                              |                                         |                                                                               | *        |                                 |
| + = = 77-40                                   | 0回答1 -                                                       |                                         |                                                                               |          |                                 |
|                                               |                                                              |                                         |                                                                               | +        |                                 |
| 2-4. Forms                                    | <mark>作成時の推奨設</mark>                                         | 定について                                   |                                                                               |          |                                 |
| 【1】記述                                         | 式テキストで氏                                                      | え・学籍番                                   | 号の入力欄を                                                                        | 作成し、     | 必須項目とします。                       |
| 変更内容をすべてドライブに<br>保存しました                       |                                                              |                                         | © ©                                                                           | 2 2.6    |                                 |
| THE UNC                                       | 98.53 2                                                      | 14                                      | Alteria a                                                                     |          | ① 氏名の入力欄を作成します。必須項目にします。        |
|                                               | <u></u>                                                      |                                         | E-ATTRE 0                                                                     |          |                                 |
| ネットロ                                          | フーク基礎テスト                                                     |                                         |                                                                               |          |                                 |
| ネットワークの基                                      | 辺辺市に関するテストです。必ず学籍番号                                          | と氏名を入力後に、問題を解い                          | てください。                                                                        |          |                                 |

② 学籍番号の入力欄を作成します。 必須項目にします。

 $\oplus$ 

9

Tr

►

•

0 0 03 🐽 :

あなたの氏名を入力してください。

あなたの学譜番号を入力して下さい(例: 1910370999)。省略形は使用しないでくだ さい

記述式テキスト(短文回答)

記述式テキスト (超文回答)

数值 - 数字

回答の検証が追加されました。 制錬

☑ 解答集を作成 (0 ポイント)

1

2

▼ カスタムのエラー デキスト

一 記述式

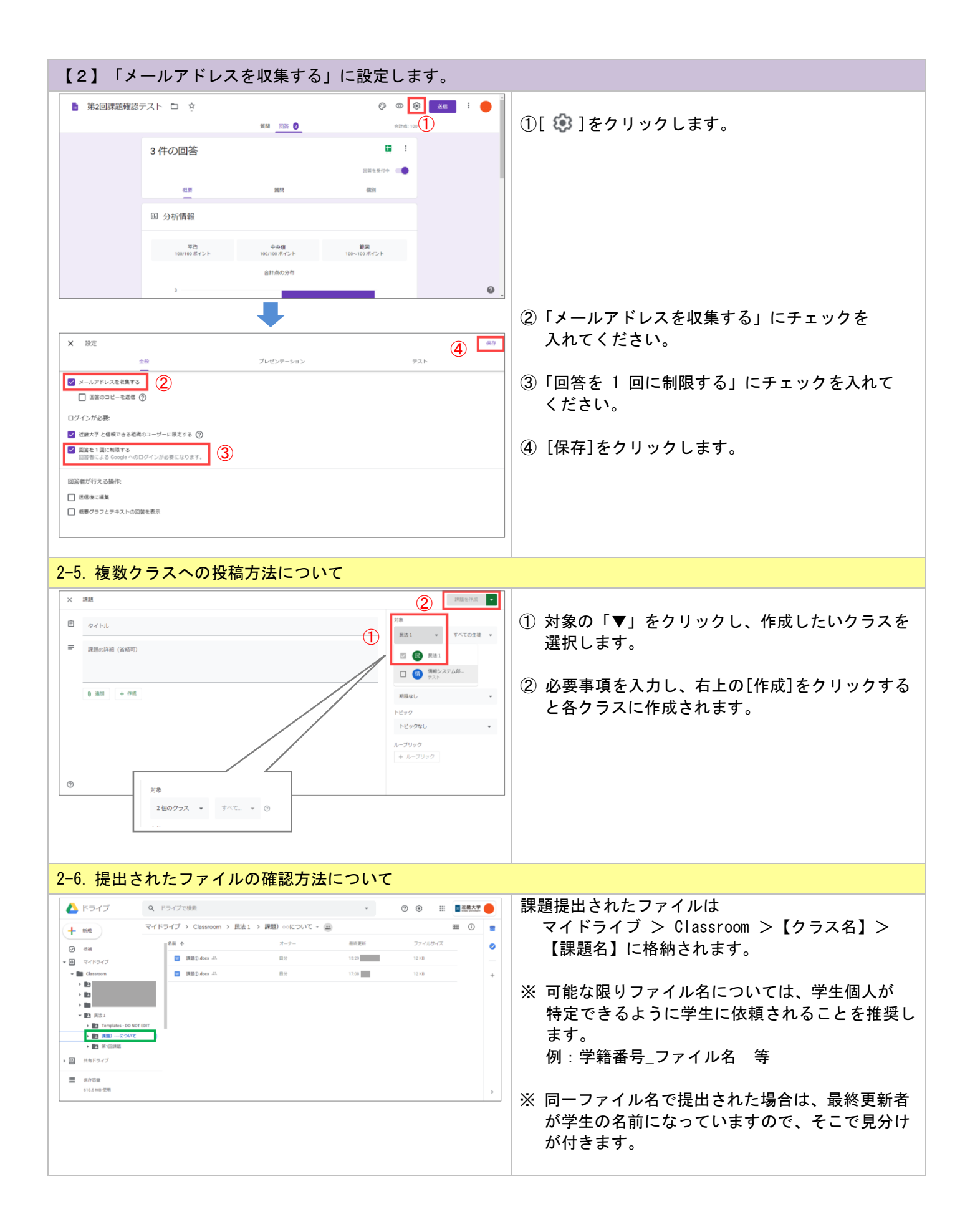

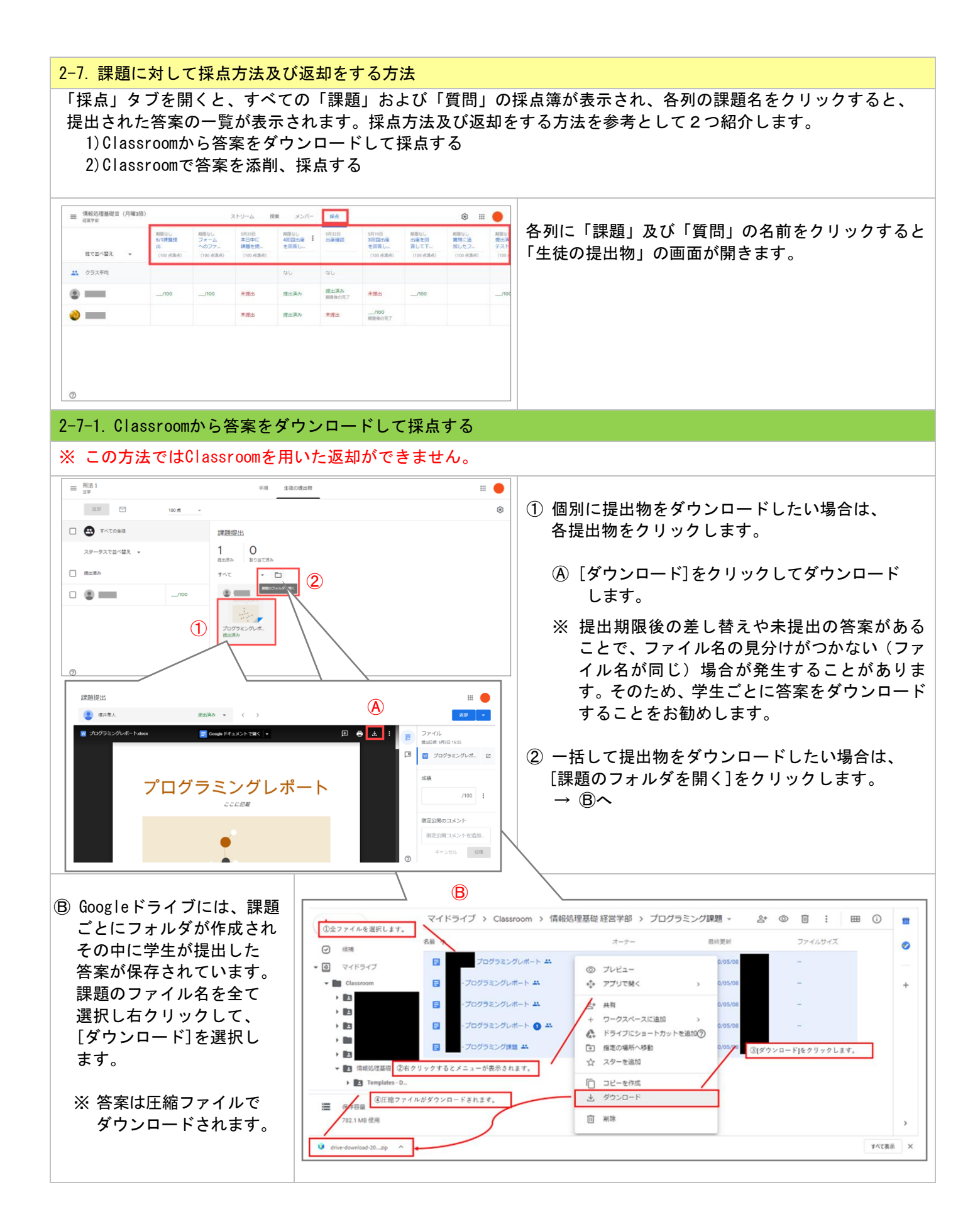

# 2-7-2. Classroomで答案を添削、採点する

# 答案を添削するには、次の2つの方法があります。

「コメント」:修正箇所を答案上にマークし、コメントを記入します。

「メモ」:スマホやタブレットとタッチペン(スタイラスペン)を用いて手書きツールでコメントを記入します。 ※この方法では返却が容易に行える反面、答案の添削状況が随時、受講者から見えることになります。

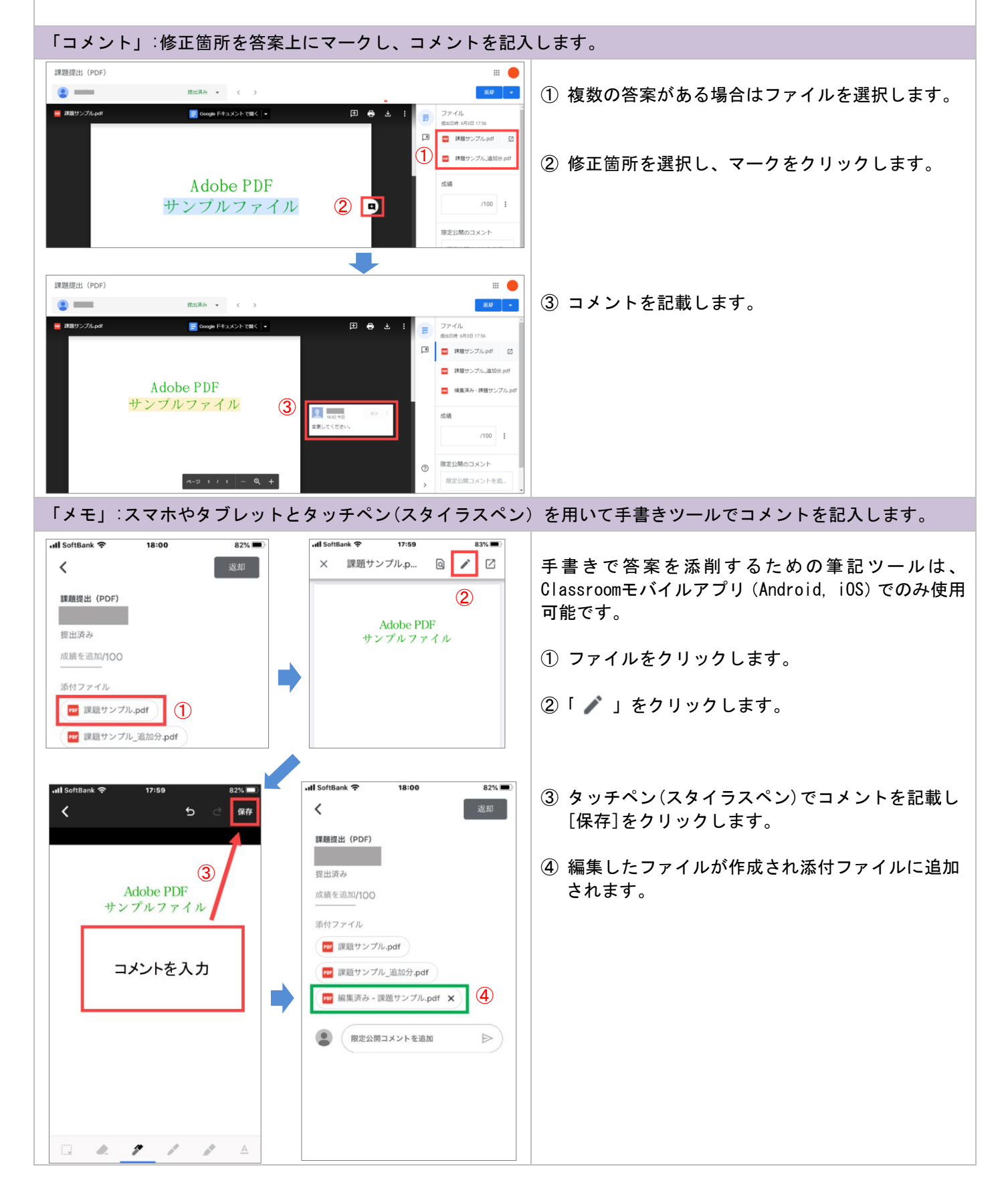

2-7-3. Google Classroomで答案を管理する場合の注意事項

Google Classroomには採点機能がありますが、管理する場合の主な注意点と対策を以下にまとめます。

(1)提出期限後に学生が答案を差し替えることができる

差し替えられた答案はClassroom上で「遅れて提出済み」と表示されます。元の提出答案は教員のGoogle ドライブ上に残っていますが、Classroom上では表示できません。

対策:提出期限後の差し替えは禁止するか、メールなどClassroom以外のツールで再提出させる。 提出期限の直後に答案のコピーを保存する。

(2) 採点中の答案を学生が見ることができる

提出後、返却するまではファイルの編集権限は教員にありますが、学生と共有された状態のため学生が 閲覧することは可能です。

対策:閲覧されたくない場合、Classroomから答案をダウンロードして他のツールで採点を行う。

(3) Classroomからダウンロードした答案をClassroomで返却することができない 対策:メールやGoogleドライブでの共有など他の手段で返却する。

(4) 返却後の答案を学生が編集、削除することができる

返却後はファイルの編集権限は学生に移ります。 学生は答案を削除することもできますが、教員のClassroomには残ります。

対策:返却する直前に答案のコピーを保存する。返却された答案を削除しないよう学生に注意する。

(5) Classroomの名簿は学籍番号の情報を持たない

対策:成績はClassroomの採点簿を使わずExcelなどで記録することをお勧めします。

2-8. クラスの削除方法について

クラスの授業が完了したら、クラスをアーカイブできます。クラスをアーカイブすると、そのクラスのすべての生 徒と教師に対してアーカイブされます。また、クラスを二度と使用することがない場合は、完全に削除できます。 クラスを削除するには、最初にアーカイブする必要があります。クラスを削除できるのは担任だけです。副担任は 削除できません。

【注意事項】

- アーカイブされたクラスは別の領域に移動され、クラスの教材、生徒の課題、投稿はそこに保管されます。
   アーカイブされたクラスは、[クラス]ページのアクティブなクラスに表示されなくなります。
- アーカイブされたクラスを表示できますが、追加や編集はできません。
   ※ クラスをもう一度使用したい場合(追加や編集をしたいなど)には、クラスを復元する必要があります。

・Googleドライブにあるクラスの資料に引き続きアクセスできます。 ※課題や生徒の提出物の添付ファイル等にアクセス可能です。

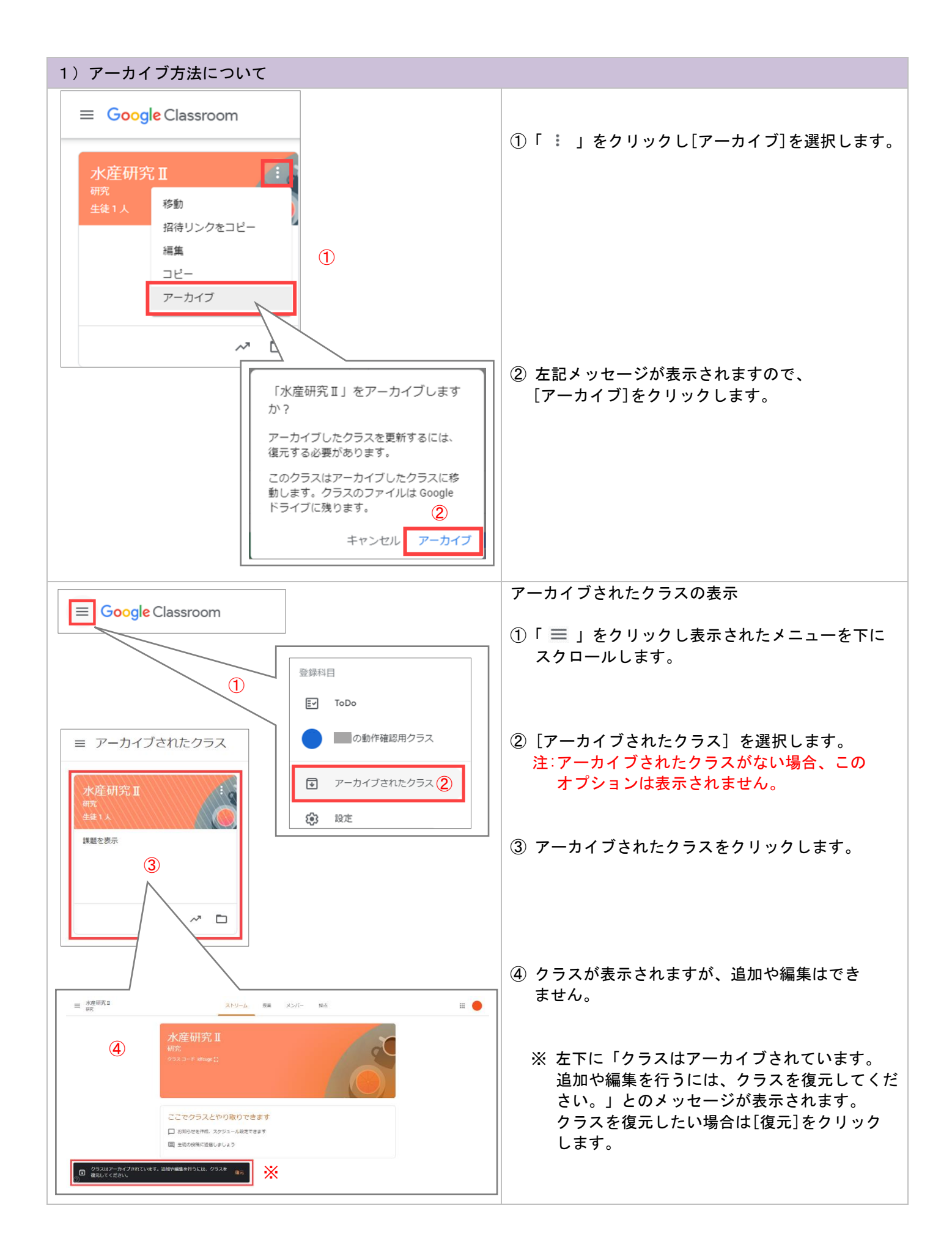

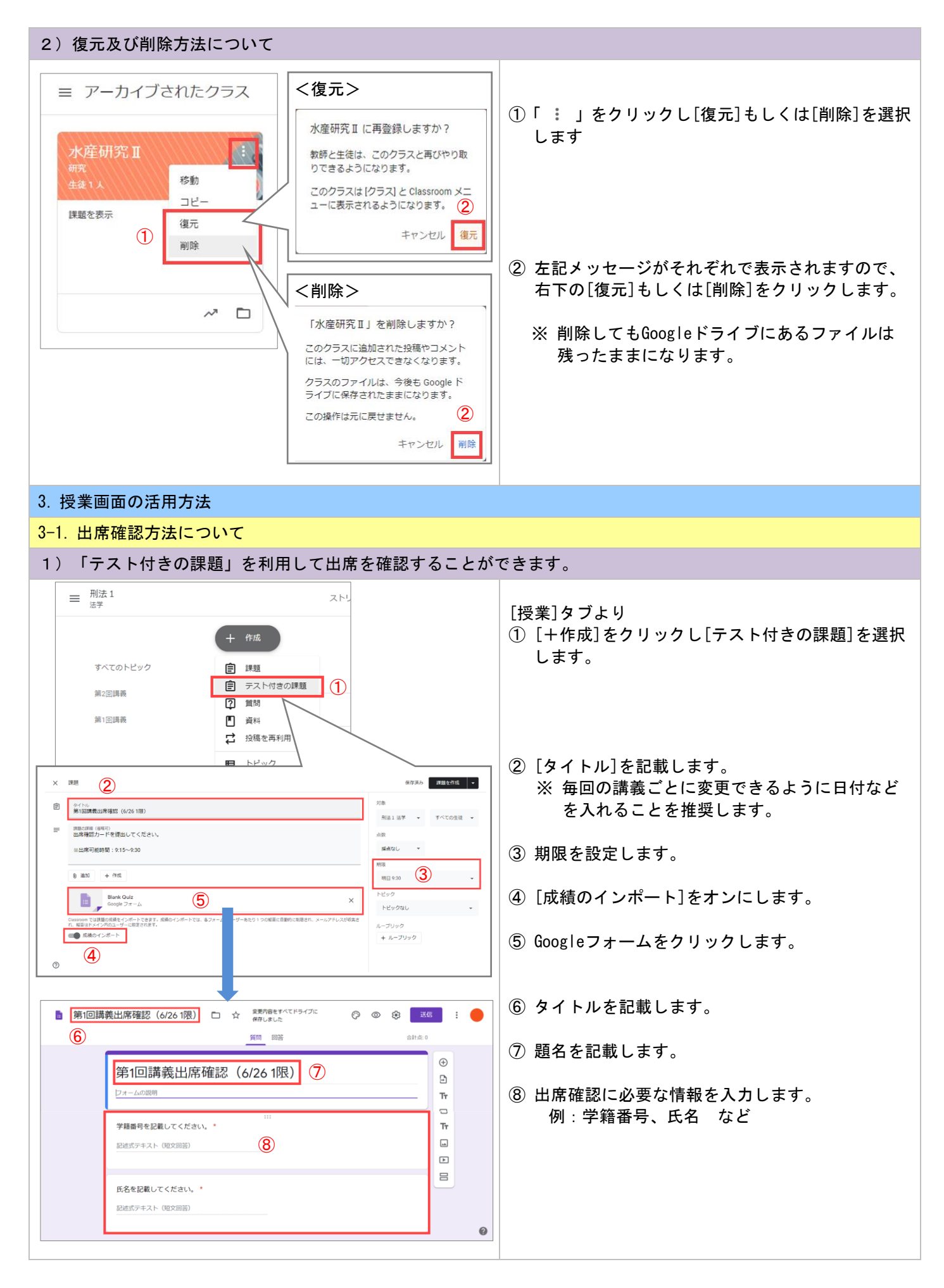

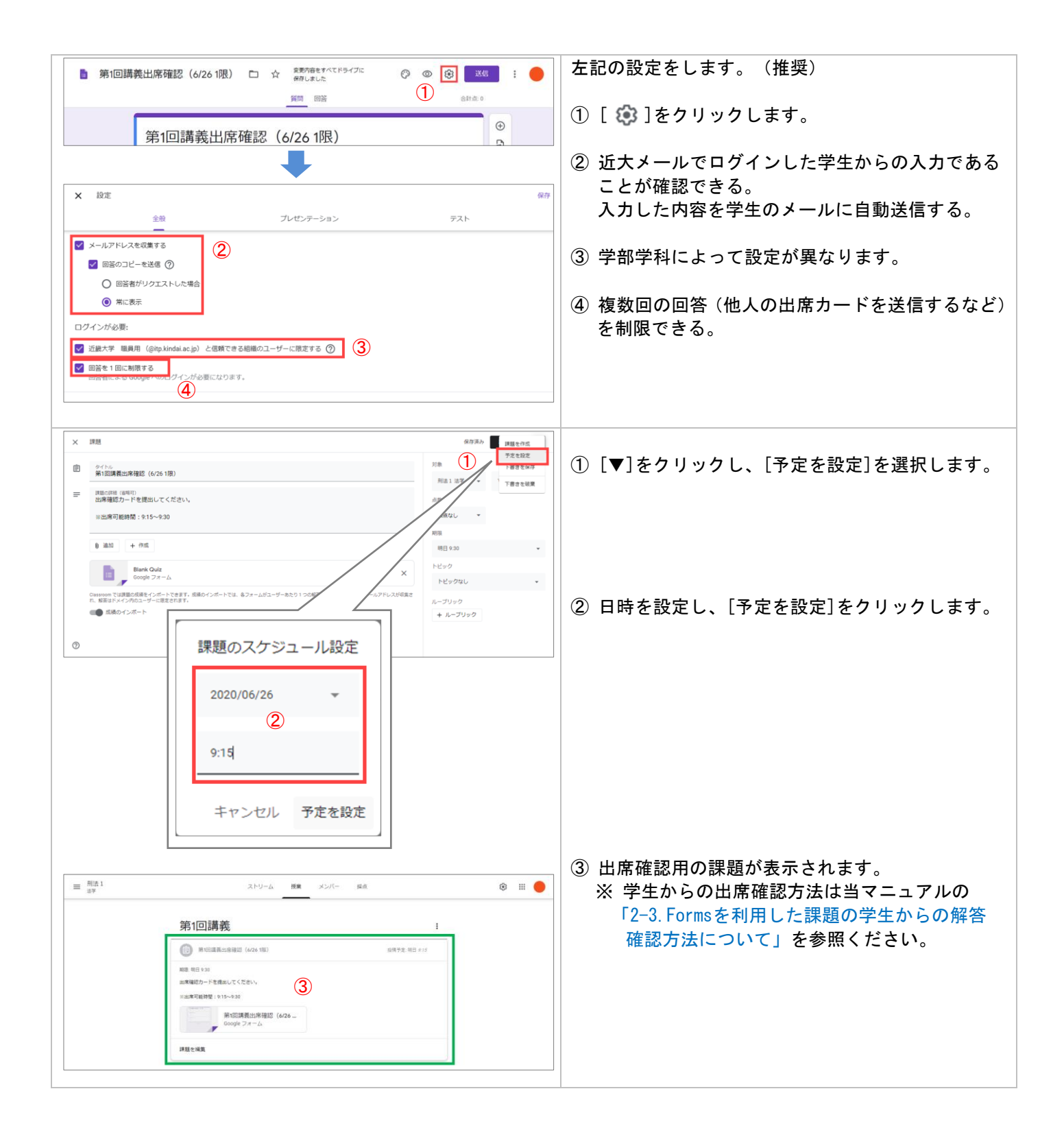

| 2)「質問」を利用して出席を確認することができます。                                                                                                    |                                                |
|----------------------------------------------------------------------------------------------------|------------------------------------------------|
| □         Ris         XXV-         Ris         XXV-         Ris         Image: Ris         Image: Ris | [授業]タブより<br>① [+作成]をクリックし[質問]を選択します。           |
|                                                                                                    | ② 質問内容を入力し、[質問の作成]をクリックします。                    |
| 第第四次時間         字 2015         月間           第第四次時間         (4457)         25           第四回次時間         (4457)         25           第四回次時間         (4457)         25           第四回次時間         10         10           第四回次時間         10         10           第四回次時間         10         10           第四回次時間         10         10           第四回次時間         10         10                                                                                                    | ※ [トピック]を作成している方はこの[質問]を配置<br>したいトピックを選択してください |
| ドビック         ドビックロレー・           ・         ・           ・         ・           ・         ・           ・         ・           ・         ・           ・         ・           ・         ・           ・         ・           ・         ・           ・         ・           ・         ・           ・         ・           ・         ・           ・         ・           ・         ・           ・         ・           ・         ・           ・         ・           ・         ・           ・         ・           ・         ・           ・         ・           ・         ・           ・         ・           ・         ・           ・         ・           ・         ・           ・         ・           ・         ・           ・         ・           ・         ・           ・         ・           ・         ・           ・         ・           ・         <                                                                                                    |                                                |
| •                                                                                                    |                                                |
| ■ 図法1 ストリーム 推業 メンバー 解告 ④ 田 ●<br>第3(回 :<br>④ 所用を発行してください 1000 (0.100                                                                                                    | ③「授業」タブに質問が作成されます。                             |
| 第4回 · · · · · · · · · · · · · · · · · · ·                                                                                                    |                                                |
|                                                                                                    |                                                |
| E REA1     811     911     911     911       PRE     1     1     1     1     1       PRE     1     1     1     1       PRE <t< td=""><td>④ 質問を表示すると、割り当てられている学生が<br/>確認できます。</td></t<>                                                                                                    | ④ 質問を表示すると、割り当てられている学生が<br>確認できます。             |

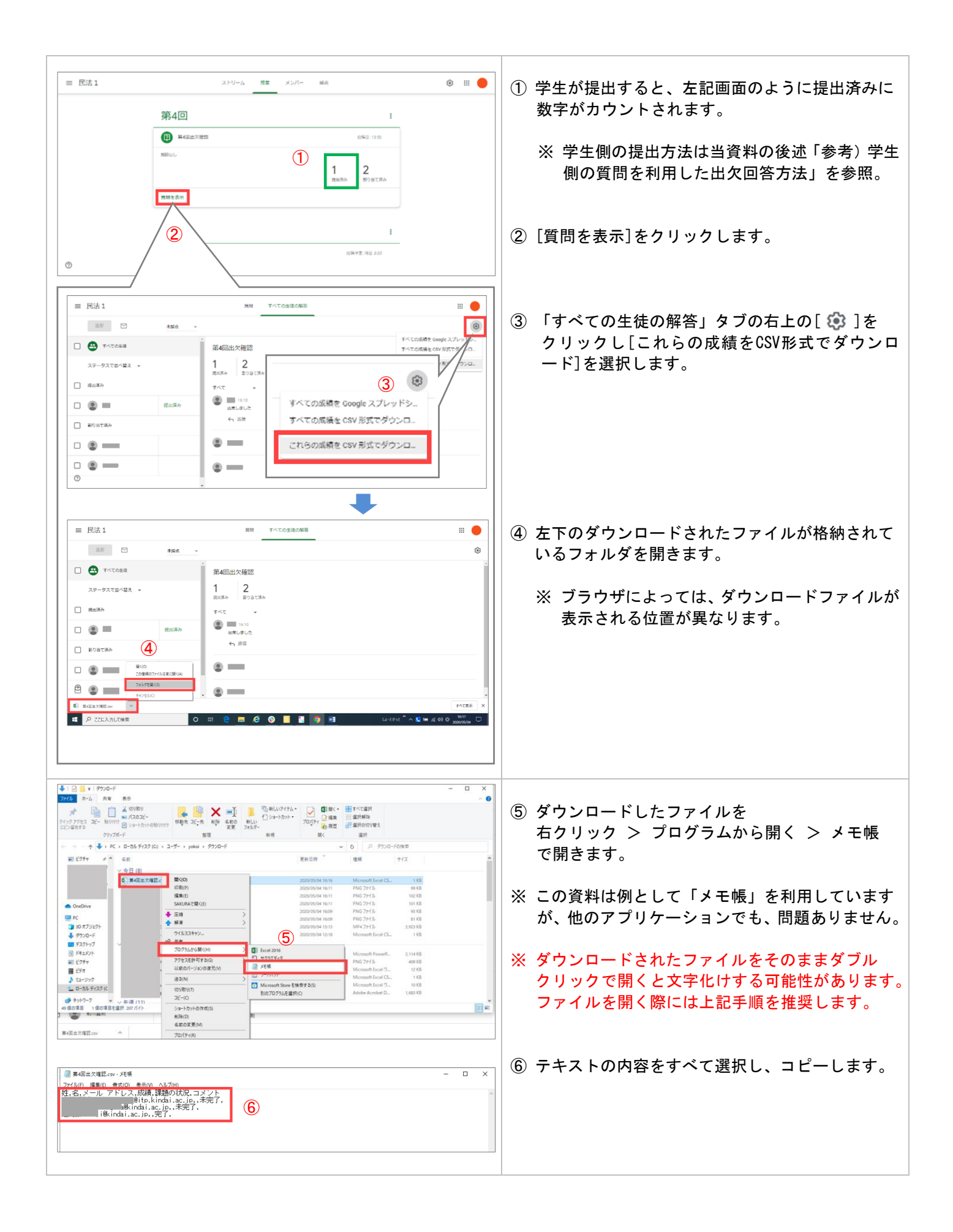

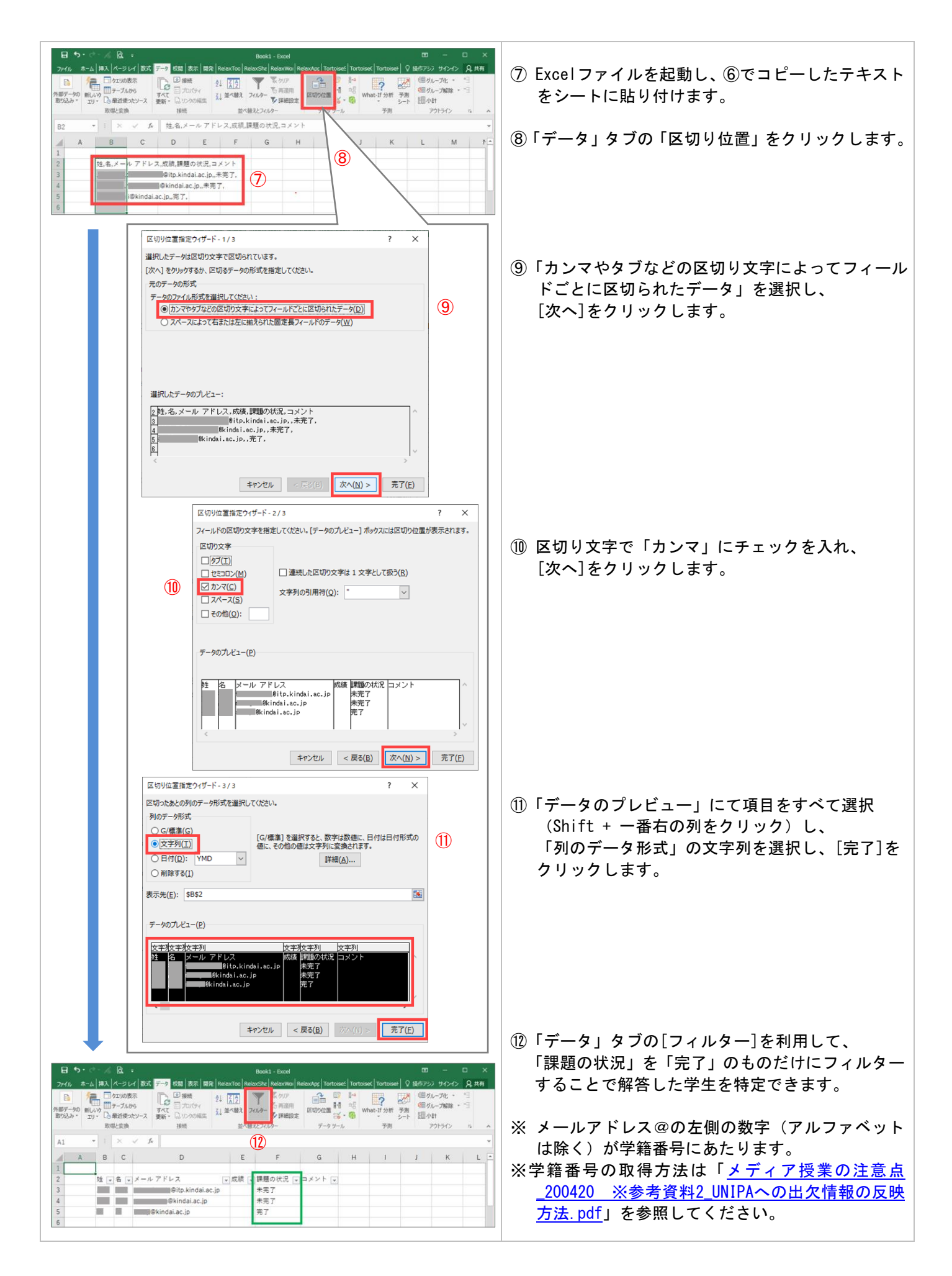

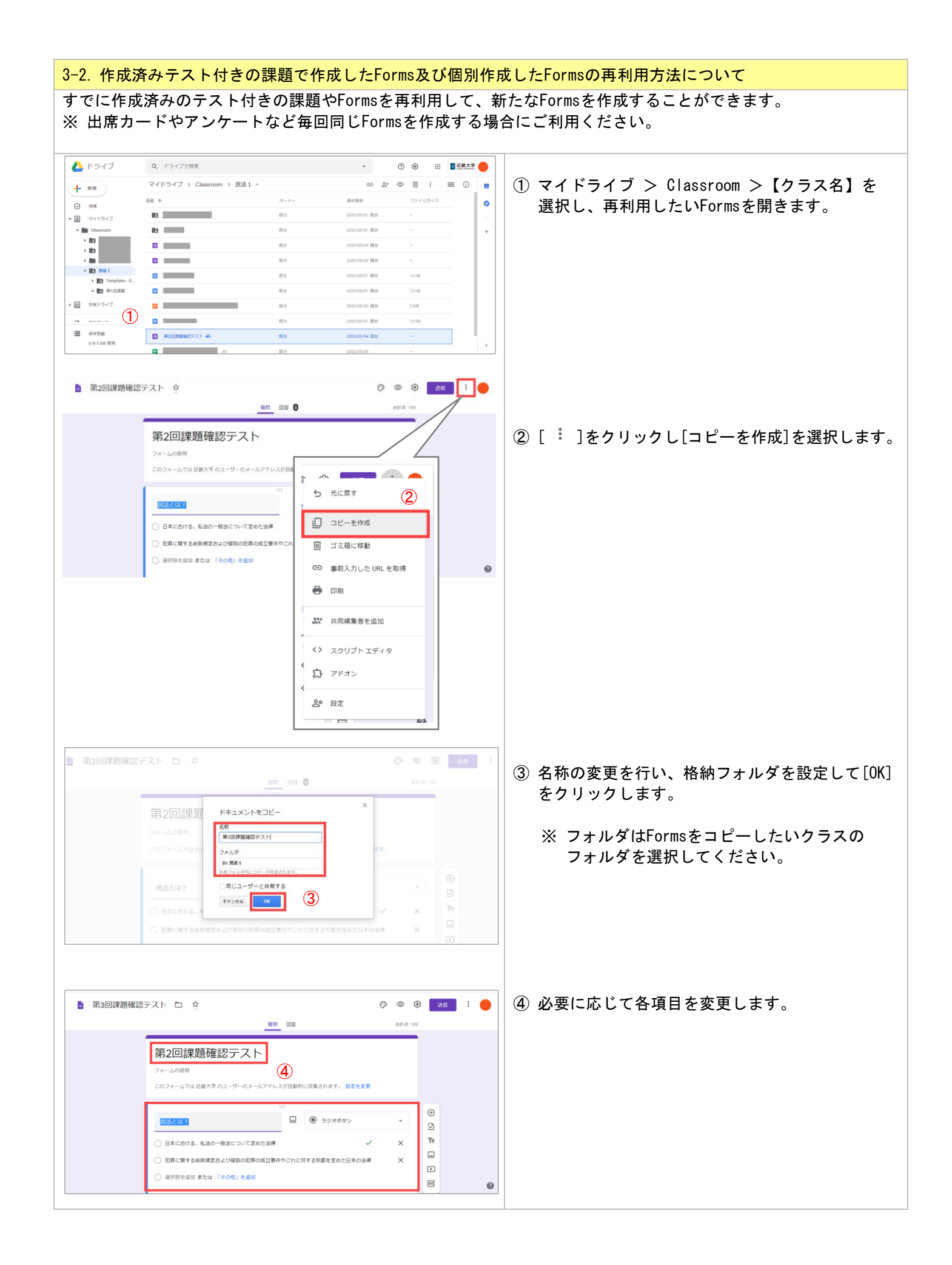

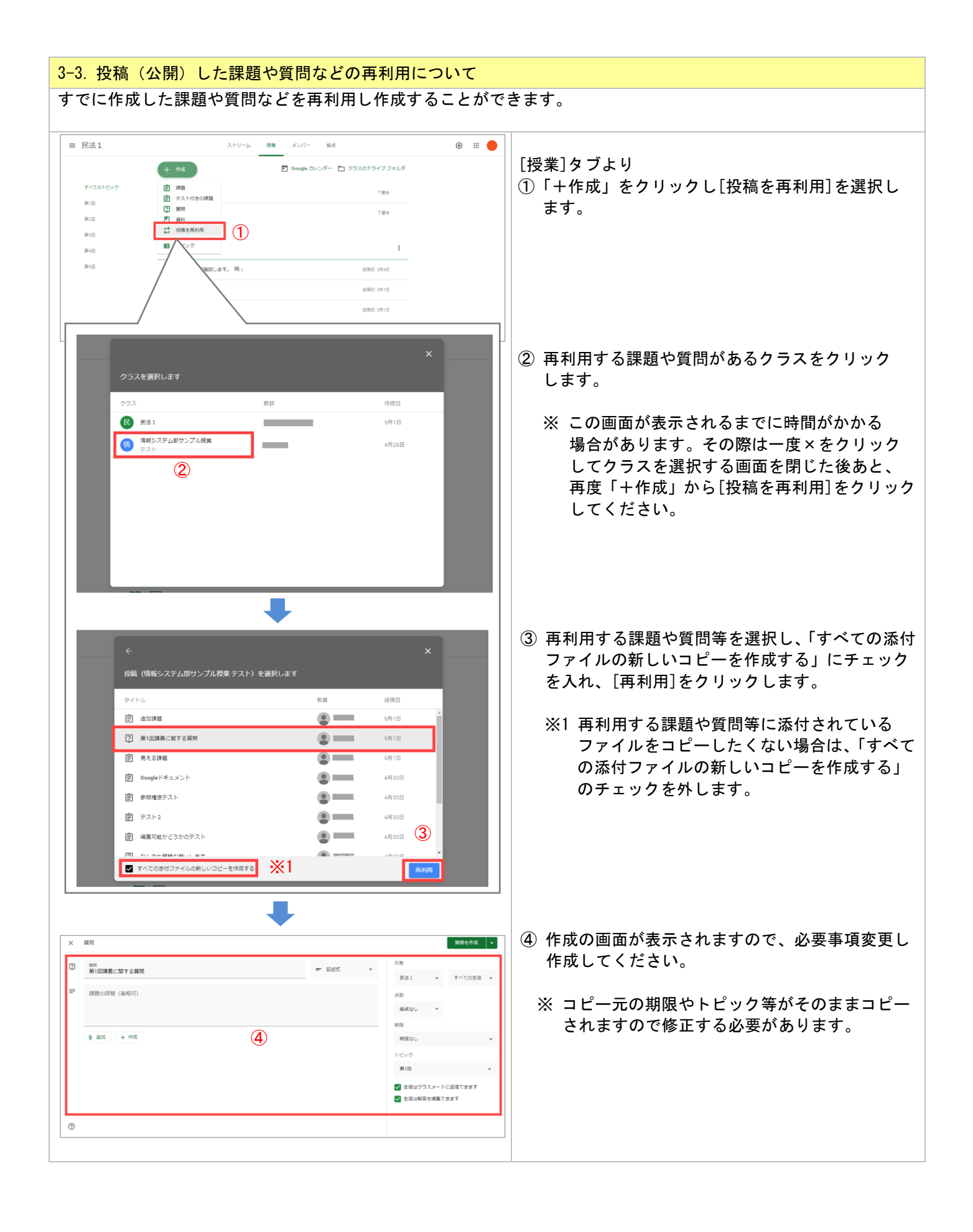

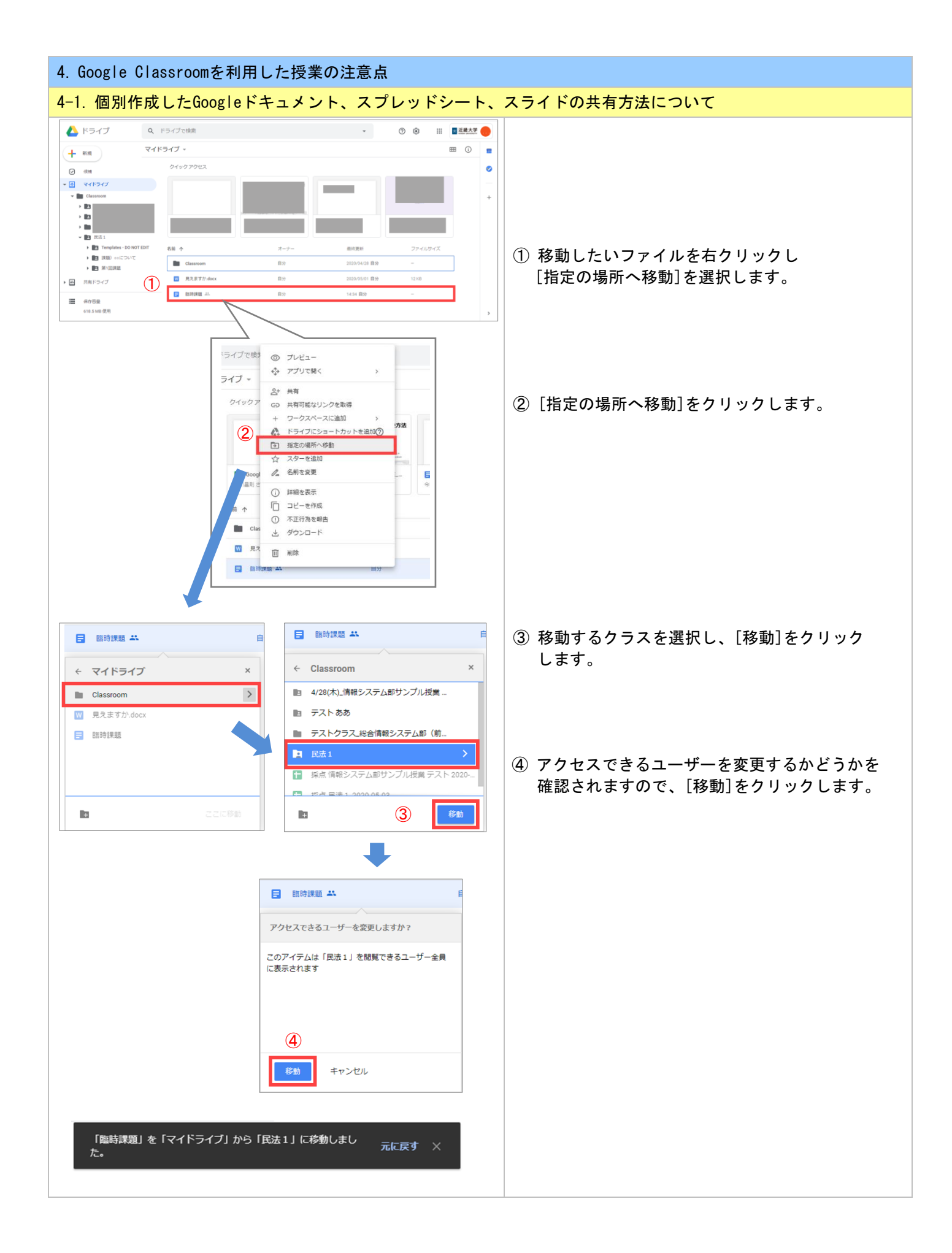

| 4-2. 「アクセス権のリクエスト」メールが送付されてきた場                                                                                                    | 局合の対処について<br>                                                                                                   |
|----------------------------------------------------------------------------------------------------|----------------------------------------------------------------------------------------------------|
| M1 BB2-decor. 7923/B0197231-20554091p3.ketisa.igi v LBR:R # -1: 6 conjet Cheme         -         -         -         -         -         -         -         -         -         -         -         -         -         -         -         -         -         -         -         -         -         -         -         -         -         -         -         -         -         -         -         -         -         -         -         -         -         -         -         -         -         -         -         -         -         -         -         -         -         -         -         -         -         -         -         -         -         -         -         -         -         -         -         -         -         -         -         -         -         -         -         -         -         -         -         -         -         -         -         -         -         -         -         -         -         -         -         -         -         -         -         -         -         -         -         -         -         -         -         -         -         - | ① 作成されたファイルへの編集を学生から依頼され                                                                                        |
| 1 課題②.docx・アクセス権のリクエスト 測測に必定     き     1                                                                                                    | た場合に、左記メールが送付されます。                                                                                              |
| □ Mercia ac p さんがののドキュメントへのアクセスをリクエストしています:<br>11 課題② docx                                                                                                    | ※ 作成されたファイルを共同編集しない場合は、<br>以下の案内を学生にお願いします。                                                                     |
| Russes     Russes     (2)     (2)                                                                                                    | <案内内容><br>以下のマニュアルを確認し、提出してください。                                                                                |
| George 127.7 142.007/142.007/142.007/142.008/RE281.<br>George LLC. 1008 Angelitateds Pathong Nanodata Vers. CA Ballot. USA                                                                                                    | KUDOS WEB >メディア授業について ><br>Google Classroom利用ガイド(学生向け)                                                          |
|                                                                                                    | 「3-2-1. 「課題」の確認、提出方法」<br>「3-2-5. ファイルのダウンロードの方法」                                                                |
| 他のユーザーと共有<br>このファイルへのアクセスをリクエストしているユーザー:                                                                                                    | ② 共同編集する場合は、[共有設定を開く]を<br>クリックしてください。                                                                           |
| ▲ Linum@Bindalacja × ユーザーを油加 アマ<br>メモを追加                                                                                                    | ③ 対象者へ編集権限を与えるため、[送信]を<br>クリックします。                                                                              |
| さんと2 800パープと5時しています 通知 S<br>3<br>##シセル  1985元                                                                                                    |                                                                                                    |
|                                                                                                    |                                                                                                    |
| 4-3. 課題様式の指定及び作成時の注意点について                                                                                                    |                                                                                                    |
| 1) 課題提出する様式等を詳しく指定しないと学生から向いきが提供しているGoogleドキュメントなどを利用した提出す<br>(※学生が直接編集や自動登録することができ、かつダウなお、Googleが提供しているGoogleドキュメントなどを利<br>「各生徒にコピーを作成」を選択していただくことで自動                                                                                                    | 目わせがある可能性があります。提出の様式にはGoogle<br>をおすすめします。<br>シンロード等の手間を省くことができます。)<br>利用し、課題を追加した際には以下の通り<br>的に学生毎にファイルが作成されます。 |
| × 課題         評量を作成 ・           自         ウイトリ         ガ油                                                                                                    | ① Googleドキュメントを追加後に「各生徒にコピー                                                                                     |
| 受付わた         民法1 ・ 打べての生徒 ・           一一一         課題の評組(協唱句)         点面                                                                                                    | を作成」を選択。                                                                                                    |
| 0 追加 + 作成         期間                                                                                                    |                                                                                                    |
| プログラミングレポート.decx 全球コファイルを整要可能 X トビック<br>Wood 名型コファイルを整要可能 X トビックロレ ・                                                                                                    |                                                                                                    |
| 通信         A-プリック           各生後にコピーを作成         トープリック                                                                                                    |                                                                                                    |
|                                                                                                    |                                                                                                    |
| ■ 情報必須選び提 (月曜3명) Ⅲ ●                                                                                                    | ② 学生側の画面で、自動的に名前付きのGoogle                                                                                       |
| ■ ## 91:82:29<br>プログラミング課題 100:4 あなたの課題 10:95(東)                                                                                                    | トキュメントか添付された状態となります。                                                                                            |
| R##A 1133     Compart@2,325     K                                                                                                    |                                                                                                    |
| المعادل المعادل المعاد                                                                                                    |                                                                                                    |
|                                                                                                    |                                                                                                    |
| 0                                                                                                    |                                                                                                    |
|                                                                                                    |                                                                                                    |

| <ul> <li>2) Googleフォームを利用した出席カードや質問を利用した出<br/>お願いします。URLの伝え漏れや間違い、前回利用したもご注意ください。</li> <li>(題名に日付を入れることや「授業」タブで講義単位の[ト<br/>オスニトちやオオカレキオー)</li> </ul>                                                                                                    | 出席確認等は、毎回の講義ごとに作成し学生に連絡を<br>のをそのまま利用する等の事象が発生しやすいので<br>トピック]を作成し分けるなど区別しやすい方法で作成 |
|----------------------------------------------------------------------------------------------------|----------------------------------------------------------------------------------|
| 9 ることをおり 9 めしまり。)                                                                                                    |                                                                                  |
| E RX1 X>V-A ME X>X-                                                                                                    |                                                                                  |
| <ul> <li>(1) 活動を高示</li> <li>(2) ジョスのドライブフォルダ</li> <li>オペモのトビック</li> <li>(2) ジョスのドライブフォルダ</li> <li>(3) ジョスのドライブフォルダ</li> </ul>                                                                                                    | -<br>「授業]タブで各講義にトピックを作成した例です。                                                    |
|                                                                                                    |                                                                                  |
| ROM RATIR VOISS RENO :                                                                                                    |                                                                                  |
| 第2回 :                                                                                                    |                                                                                  |
| () REAL BRITE ()                                                                                                    |                                                                                  |
| R2 878     R800                                                                                                    |                                                                                  |
| Allow and Allow and Allow a                                                                                                    |                                                                                  |
| 4-4 テキストチャット形式のコメントの制御                                                                                                    |                                                                                  |
| ***・アイストアヤアトがスのコメントの制御                                                                                                    | 料」「課題」「質問」に対して テキストチャット形式                                                        |
| のコメントを送信することができます。[クラスへのコメン                                                                                                    | ト]はクラス全体に公開され、[限定公開のコメント]は                                                       |
| 教師とのみ共有されます。                                                                                                    |                                                                                  |
| ※ [クラスへのコメント]を有効にするには教師の設定画面                                                                                                    | ⑤、「全般」>「ストリーム」の項目で選択します。                                                         |
| 1) 学生にClassroomへの投稿及びコメントを許可したい場合                                                                                                    |                                                                                  |
|                                                                                                    |                                                                                  |
| 全般                                                                                                    | ① [生徒に投稿とコメントを許可]を選択します。                                                         |
| 052.3−F. Siden •                                                                                                    |                                                                                  |
| ストリーム<br>ストリーム<br>ストリームこの使用<br>生産にコメントのかを作用                                                                                                    |                                                                                  |
| 制造でのため残ってメントを表示<br>制造でのスソントを表示<br>制度でたたフィイルが制成できます。                                                                                                    |                                                                                  |
|                                                                                                    |                                                                                  |
| 10.85                                                                                                    |                                                                                  |
| ◎ 採点                                                                                                    |                                                                                  |
| <以下、学生側の画面となります>                                                                                                    |                                                                                  |
| ■ <u>新志1</u> ストリーム 出来 メンバー 田 ●                                                                                                    | ② [ストリーム]タブより[クラスで共有]と                                                           |
| 刑法 1 法学                                                                                                    | [クラスへのコメント]が利用できます。                                                              |
|                                                                                                    |                                                                                  |
| NRME<br>Example:05: VIELEP 02772月1.                                                                                                    |                                                                                  |
| FUL.<br>TATBE ILCO I                                                                                                    |                                                                                  |
|                                                                                                    |                                                                                  |
| •                                                                                                    |                                                                                  |
| = RZ1<br>3¥                                                                                                    | (3) 「資料」、「課題」、「質問」において[クラスへの                                                     |
| 課題提出     おなたの課題     思りまであか                                                                                                    | コクノト」としてのコグノトに巡信」が利用でさます。                                                        |
|                                                                                                    |                                                                                  |
| 23203X2126                                                                                                    |                                                                                  |
|                                                                                                    | (4) [限定公開のコメント]が利用できます。                                                          |
| (b)2/C070252420     (b)2/C0702524     (b)2/C0702524     (b)2/C07024     (b)2/C0702     (b)2/C0702     (b)2/C0702     (b)2/C0702     (b)2/C070     (b)2/C070     (b)2/C070     (b)2/C07     (b)2/C07     (b)2 | × 「 頁科」 には [ 限 正 公 開 の コ メ ン ト ] は め り ま<br>せん。                                  |
|                                                                                                    |                                                                                  |
| 1) 学生にClassroomをの投稿及びコメントを許可したくたいが                                                                                                    | <br>문소                                                                           |

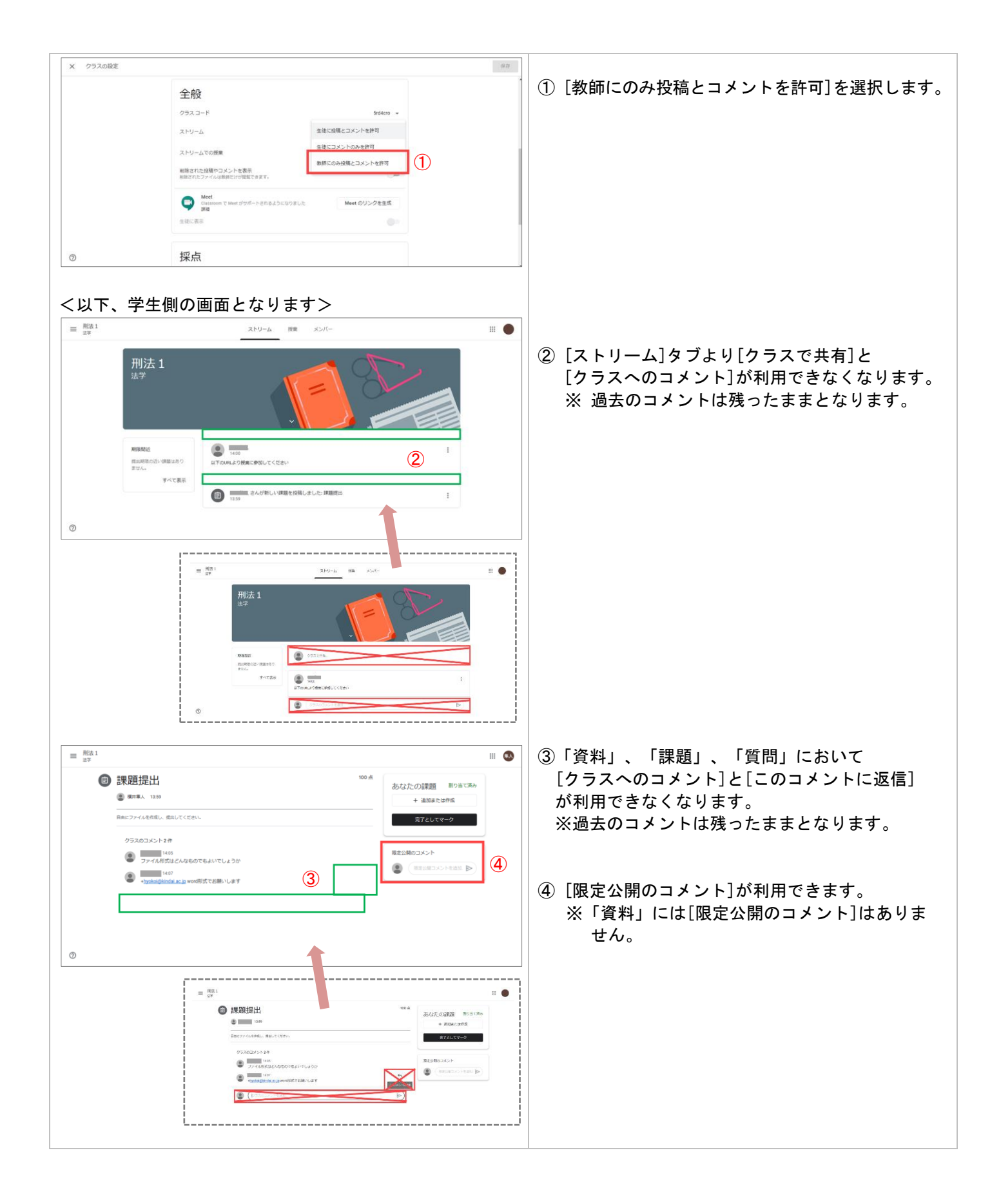

# 4-5. Googleドキュメント、スプレッドシート、スライド、フォームのファイル名について

Googleドキュメント、スプレッドシート、スライド、フォームを新規で作成した場合、デフォルトのファイル名で 作成されます。ファイル名を変更しないと同じ名前のファイルが複数作成され、最終的に見分けがつかなくなるた め、必ず変更されることをお勧めします。

|        |                                         |   |                |   | デフォルトファイル名は以下の通り。                                                                                                    |
|--------|-----------------------------------------|---|----------------|---|----------------------------------------------------------------------------------------------------|
|        |                                         |   |                |   | ① ドキュメント:「Untitled document」                                                                                                    |
| 0 追加 - | ⊢ 作成                                    |   |                |   | Untitled document 回 删去1法学内                                                                                                    |
|        | Untitled document<br>Google ドキュメント      | 1 | 生徒はファイルを閲覧可能 → | × | - ファイル 編集 表示 挿入 表示形式 ツール アドオン ヘルプ RECOMPLE 3.27月1日 (低石 COL)<br>た つ 奇 み 戸   100% マ   標志デキス-マ   Anal マ   11 マ   B Z U A ♪   00 同  <br>1-2 1-1 1 マ   11 - 2 1-3 - 4 1 - 5 - 1 6 - 1 7 - 1 8 - 9 - 1                                                                                                    |
|        | Untitled presentation<br>Google スライド    | 2 | 生徒はファイルを閲覧可能 ▼ | × |                                                                                                    |
|        | Untitled spreadsheet<br>Google スプレッドシート | 3 | 生徒はファイルを閲覧可能 ▼ | × | ② スライド:「Untitled presentation」                                                                                                    |
|        | Untitled form<br>Google フォーム            | 4 |                | × | □ <mark>Untitled presentation</mark> □ 形法1法学内<br>ファイル 編集 表示 挿入 表示形式 スライド 配置 ツール アドオン<br>                                                                                                    |
|        | <b>Untitled drawing</b><br>Google 図形描画  | 5 | 生徒はファイルを閲覧可能 ▼ | × |                                                                                                    |
|        |                                         |   |                |   | クリックしてタイトノ                                                                                                    |
|        |                                         |   |                |   | <ol> <li>スプレッドシート・「IIntitled spreadsheet」</li> </ol>                                                                                                    |
|        |                                         |   |                |   |                                                                                                    |
|        |                                         |   |                |   | ☆ ● 予 100% マ ¥ % 0 00 123マ デフォルト-マ 10 マ B I ÷ A ◆ 田<br>が       パ     パ     パ                                                                                                    |
|        |                                         |   |                |   | A B C D E F G<br>1<br>2<br>3                                                                                                    |
|        |                                         |   |                |   | ④ フォーム:「Untitled form」                                                                                                    |
|        |                                         |   |                |   | [Untitled drawing]     の 形法1法学内     ファイル 編集 表示 挿入 表示形式 配置 ツール ヘルプ 磁絵磁集:3分前(面名さん)                                                                                                    |
|        |                                         |   |                |   | ちょう 『 Q · N / · O 回 m · 回 あ ·                                                                                                    |
|        |                                         |   |                |   |                                                                                                    |
|        |                                         |   |                |   | ⑤ 図形描画:「Untitled drawing」                                                                                                    |
|        |                                         |   |                |   | Image: Image: Image |
|        |                                         |   |                |   |                                                                                                    |
|        |                                         |   |                |   | Untitled form                                                                                                    |
|        |                                         |   |                |   | フォームの限制                                                                                                    |

## 5. Google Classroom に関するよくある質問

メディア授業における Google Classroom の利用に関して、よくお問い合わせいただく内容に対する回答を まとめました。

【目次】

Google Classroom全般・クラスの管理

| Q1-1  | 自分が[教師]になっているクラスに、自分を[生徒]として招待できますか?                                     |
|-------|--------------------------------------------------------------------------|
| Q1-2  | Classroom 内の学生間で他の [クラスメート] を非表示にできますか?                                  |
| Q1-3  | 投稿された内容(教師が投稿した課題や資料、学生が投稿したストリームへのコメント等)は、遅れ<br>てクラスに参加した学生からでも閲覧できますか? |
| Q1-4  | [メンバー] 画面の [生徒] はどのような順で並んでいますか?並び替えられますか?                               |
| Q1-5  | 受講生が100名を超えるクラスで、学生へ一斉にメールを送信したい場合、どうすればよいですか?                           |
| Q1-6  | Classroomからの通知メールが大量に届いて困っています。通知を止めるにはどうすればいいでしょ<br>うか?                 |
| Q1-7  | 学生による[ストリーム]画面への投稿やコメントを禁止できますか?                                         |
| Q1-8  | クラスの設定画面でMeetの [学生に表示] をオンにしているが、学生に表示されていないようです。<br>表示するにはどうすればいいでしょうか? |
| Q1-9  | [クラスのドライブフォルダ] (Google Drive) に容量制限はありますか?                               |
| Q1-10 | 履修しているが Classroom にはまだ参加していない学生と連絡を取るにはどうすればよいですか?                       |

#### 課題の出題・提出

| Q2-1 | 学生から「課題を提出した」と聞いているが、Classroomで確認すると「提出済み」にならないが、<br>どうすればよいか?           |
|------|--------------------------------------------------------------------------|
| Q2-2 | 課題を出題するときにWordやPDF等のファイルを添付したが、学生から「ダウンロードできない」と<br>問い合わせを受けたが、どうすればよいか? |
| Q2-3 | [テスト付きの課題] で回答結果に学生の氏名を表示するにはどうすればよいか?                                   |
| Q2-4 | [テスト付きの課題] で自動採点するためにあらかじめ正答を用意したが、提出済みの学生の点数が<br>表示されません。               |
| Q2-5 | [テスト付きの課題]で作成した出欠カードを次回講義分に流用するために Formsを [コピーの作成]<br>で複製したいがコピーされない。    |

#### ファイル共有・動画共有

| Q3-1 | 学生が作成したファイルをクラス内の学生に共有させるには、どうすればいいですか?                                   |
|------|---------------------------------------------------------------------------|
| Q3-2 | 動画を学生に共有したいが、ダウンロードは禁止にしたい場合、どうすればよいですか?                                  |
| Q3-3 | Classroom のストリームや課題・資料等に動画を投稿したが、学生から「処理中と表示されて再生できない」と連絡を受けた。どうすればよいですか? |
| Q3-4 | 音声付きの PowerPoint ファイルを学生に共有したが、学生から「音が鳴らない」と連絡を受けた。<br>どうすればよいですか?        |

## 出欠・成績関連

| Q4-1 | UNIPAへ出欠を登録する方法がわかりません。                                                                |  |  |  |
|------|----------------------------------------------------------------------------------------|--|--|--|
| Q4-2 | 課題や質問等の成績データを CSV形式 で出力して Excel で開くと、文字が化けて(記号やランダム<br>な英数等に変化)しまいました。どうすれば正しく表示できますか? |  |  |  |

その他

| Q5-1 | Classroom にログインできません。 |
|------|-----------------------|
|      |                       |

<u>Google Classroom全般・クラスの管理</u>

Q1-1:自分が [教師] になっているクラスに、自分を [生徒] として招待できますか?

A:できません。学生にどのように見えているかを確認するために、動作確認用のクラスを別途作成し、教員間で [生徒]として参加することで確認されるケースがあるようです。

Q1-2:Classroom 内の学生間で他の [クラスメート] を非表示にできますか?

A:できません。

Q1-3:投稿された内容(教師が投稿した課題や資料、学生が投稿したストリームへのコメント等)は、遅れてクラス に参加した学生からでも閲覧できますか?

A:閲覧できます。

Q1-4: [メンバー] 画面の [生徒] はどのような順で並んでいますか? 並び替えられますか?

A: Classroomの仕様により漢字の読み順に並んでいるようです。残念ながらこの並び順のルールを個別に変更する ことはできません。また、並び替えボタン ( AZ も機能していないようです。

Q1-5:受講生が100名を超えるクラスで、学生へ一斉にメールを送信したい場合、どうすればよいですか?

#### A: Classroom で一斉にメールを送信できる人数は100名以下に制限されています。次のいずれかの方法で回避して ください。

【 方法1 】

 Classroomの [メンバー] 画面の[生徒] 欄からメールを送りたい学生にチェックを入れます。 (100人以下である必要があります)

②[操作]〉[メールを送信]をクリックし、件名と本文を入力し送信します。

【 方法2 】

- ① 予め学生のメールアドレスを以下のフォーマットでcsvファイルに保存しておきます。
- ※「メールアドレス1,メールアドレス2,・・・,メールアドレス100」とカンマで区切る
- ② Gmailを開き、[作成] ボタン> BCCの順にクリックします。
- ③ CSVを開き、すべて選択しコピーします。
- ④ BCC欄に③を貼り付け、件名と本文を入力し送信します。
- ⑤ 2つ目のCSVに対して、2~④の操作を繰り返す。

Q1-6: Classroomからの通知メールが大量に届いて困っています。通知を止めるにはどうすればいいでしょうか?

A: Classroomの画面右上のメニューアイコン ( ≡ ) > 設定 > メール通知を受け取る をオフにすることで、 以後通知メールは発信されません。また、特定のアクションに対する通知や特定のクラスに関する通知だけを 受け取りたい場合も同画面から設定できます。

Q1-7:学生による [ストリーム] 画面への投稿やコメントを禁止できますか?

A: [ストリーム] 画面 > 設定アイコン ( 🐼 ) > 全般 > ストリーム で投稿やコメントを制限できます。 この制限を行うと、ストリームだけでなく、課題や質問画面に表示される「コメント」欄にもコメントを入力 することができなくなります。ただし、限定公開コメントのみ入力可能できます。

Q1-8: クラスの設定画面でMeetの[学生に表示]をオンにしているが、学生に表示されていないようです。

表示するにはどうすればいいでしょうか?

A:教員が使っているアカウントが「xxx@yy.kindai.ac.jp」の場合、学生が使っている「zzz@kindai.ac.jp」には 表示されません。Zoom や Meet の入室のためのURLはストリーム等に記載いただく必要があります。

Q1-9: [クラスのドライブフォルダ] (Google Drive) に容量制限はありますか?

A:容量制限はありません。

Q1-10: 履修しているが Classroom にはまだ参加していない学生と連絡を取るにはどうすればよいですか?

A:学生所属の学部事務部、または授業開講学部へご確認ください。

課題の出題・提出

Q2-1:学生から「課題を提出した」と聞いているが、Classroomで確認すると「提出済み」にならないが、どうすれ ばよいか?

A:学生が課題画面の[完了としてマーク]をクリックしていない可能性があります。

- Q2-2:課題を出題するときにWordやPDF等のファイルを添付したが、学生から「ダウンロードできない」と問い 合わせを受けたが、どうすればよいか?
- A: KUDOS WEB > メディア授業について > Google Classroom利用ガイド(学生向け)にダウンロード方法を記載して います。学生には利用ガイドを参照するよう伝えてください。

Q2-3: [テスト付きの課題] で回答結果に学生の氏名を表示するにはどうすればよいか?

A: テスト付きの課題(Blank Quiz)で収集できるのは学生メールアドレスのみのため、氏名を収集するには、 Blank Quizの回答項目に「氏名」欄を設け、学生本人に記入してもらってください。

Q2-4:[テスト付きの課題]で自動採点するためにあらかじめ正答を用意したが、提出済みの学生の点数が表示され ません。

- A:課題画面 > [生徒の提出物] 画面 > [成績のインポート] ボタンをクリックすると、自動採点の結果が反映・ 表示されます。
- Q2-5: [テスト付きの課題]で作成した出欠カードを次回講義分に流用するために Formsを [コピーの作成] で複製 したいがコピーされない。
- A:お使いのブラウザのポップアップブロックが有効になっていることが原因の可能性があります。ポップアップ ブロックの解除方法については、当マニュアルの「1-2. Webブラウザのポップアップブロックを解除について」を ご参照ください。

ファイル共有・動画共有

Q3-1:学生が作成したファイルをクラス内の学生に共有させるには、どうすればいいですか?

A:学生本人が [ストリーム] 画面 の [クラスに共有] から投稿するとクラス全体にファイルが共有されます。

Q3-2:動画を学生に共有したいが、ダウンロードは禁止にしたい場合、どうすればよいですか?

- A:アップロードした動画ファイルを右クリック > [共有] > [詳細設定] > [閲覧者(コメント可) と閲覧者の ダウンロード、印刷、コピーを無効にします]のチェックをオンにして、[変更を保存] > [完了] とすることで 学生にはダウンロードボタンが非表示になります。
- Q3-3: Classroom のストリームや課題・資料等に動画を投稿したが、学生から「処理中と表示されて再生できない」 と連絡を受けた。どうすればよいですか?
- A: Classroom にアップロードした動画が Classroom 上で再生可能になるまで処理に一定時間がかかることが わかっています。ただ、どの程度の時間で処理が完了するのかは残念ながらわかりません。 例えば、10分(100MB)程度の動画で検証すると処理が完了するまで1時間程度かかるケースが確認されています。 なお、ダウンロードしても良い内容であれば、処理中であってもダウンロードすれば再生可能です。
- Q3-4: 音声付きの PowerPoint ファイルを学生に共有したが、学生から「音が鳴らない」と連絡を受けた。 どうすればよいですか?
- A:学生が Classroom 上でPowerPointをプレビューした状態の場合、音声は再生されません。学生には一度ファイル をダウンロードするように伝えてください。 なお、ダウンロードを許可していないファイルの場合は PowerPoint を動画に変換してから共有してください。 ただし、この場合も「ファイルの共有・動画共有 - Q3」のとおり、処理が完了するまで時間を要する場合があり ますので、注意してください。

#### 出欠・成績関連

Q4-1:UNIPAへ出欠を登録する方法がわかりません。

A:UNIPAのマニュアルを参照してください。

- Q4-2:課題や質問等の成績データを CSV形式 で出力して Excel で開くと、文字が化けて(記号やランダムな英数 等に変化)しまいました。どうすれば正しく表示できますか?
- A: Google Classroom利用手引き(教員向け)の「質問を利用した出席確認方法について」の⑥~⑭に手順を掲載していますので、参照してください。

## <u>その他</u>

 A: Classroom は事務系ユーザーID(6桁の職員番号)でログインしますので、まずはプライベートでお使いの アカウント(xxx@gmail.com)等ではないことを確認してください。 次に、事務系ユーザーIDを使い、パスワードを入力してログインを再度試みてください。 以上を確認いただいた上で、ログインできない場合は、大変お手数ですが、KUDOS WEBのお問い合わせフォームか らお問い合わせください。(https://kudos.kindai.ac.jp/support/inquiry)

| 6-1.【参考】Googleフォーム 質問方式                                                                                                    |                                                                                                    |
|----------------------------------------------------------------------------------------------------|----------------------------------------------------------------------------------------------------|
| 1)記述式                                                                                                    |                                                                                                    |
| 簡単な回答を記入できます。                                                                                                    |                                                                                                    |
|                                                                                                    | ※ ● 第編番号を記載してください = 記述式 •                                                                                                    |
| 学題番号を記載してください*                                                                                                    | 2 記述式テキスト (御文回答) 17                                                                                                    |
| 記述式テキスト(短文回答)                                                                                                    |                                                                                                    |
|                                                                                                    |                                                                                                    |
|                                                                                                    | ☑ 解答集を作成 (0 ポイント) □ □ 必須 ●:                                                                                                    |
| 2)段落                                                                                                    |                                                                                                    |
| 1 段落以上の長い回答を記入できます。                                                                                                    |                                                                                                    |
|                                                                                                    |                                                                                                    |
| 学部学科を記載してください。*                                                                                                    | 学部学科を記載してください。                                                                                                    |
| 例:近畿大学000000009部ムムムムムムムムムムム本学科                                                                                                    | 例:近畿大学000000007部点点点点点点点点点点点         Tr                                                                                                    |
| 記述式テキスト(長文回答)                                                                                                    | 記述式テキスト (良文回答)                                                                                                    |
|                                                                                                    |                                                                                                    |
|                                                                                                    |                                                                                                    |
| 選択肢から回答を1 つだけ選択できます。<br>(作成者は選択肢に「その他」を追加して 回答考が簡                                                                                                    |                                                                                                    |
| 学年を選択してください*     1回生       2回生     3回生       4回生                                                                                                    | 単な回答を記人でさるように設定でさます。)   学年を選択してください   ③ 1回生   ③ 2回生   ③ 3回生    ④ 4回生   ▲ 4回生   ④ 4回生   ▲ 4回生    ④ 1回生   ③ 2回生   ④ 2回生   ▲ 4回生   ▲ 4回生   ▲ 4回生    ④ 4回生   ▲ 4回生   ▲ 4回生 < |
| 学年を選択してください*     1回生       2回生     3回生       4回生                                                                                                    | 単な回答を記人でさるように設定でさます。)   「 <sup> </sup>                                                                                                    |
| **#**********************************                                                                                                    | 事本の回答を記入でさるように設定でさます。) 第単な回答を記入できるように設定できます。) 第単な回答を記入できるように設定できます。) 第二(はまる交通手段を選択してください) 第二(はまる交通手段を選択してください) 第二(はまる交通手段を選択してください) 第二(1) 第二(1) </th                                                                                                 |
| **#を選択してください*         1回生         2回生         3回生         4回生         4回生         ***         "         ***         ***         ***         ***         ***         ***         ***         ***         ***         ***         ***         ***         ***         ***         ***         ***         ***         ***         ***         ***         ***         ***         ***         ***         ***         ***         ***         ***         ***         ***         ***         ***         ***         ***         ***         ***         ***         ***         ***         ***         ***         ***         ***         ***         *** | 第単な回答を記入できるように設定できます。) 第単な回答を記入できるように設定できます。) 第単な回答を記入できるように設定できます。) 第日本の回答を記入できるように設定できます。)                                                                                                    |
| ************************************                                                                                                    | 第単な回答を記入できるように設定できます。) 第単な回答を記入できるように設定できます。) 第日本の回答を記入できるように設定できます。) 第日本の回答を記入できるように設定できます。) 第日本の回答を記入できるように設定できます。)                                                                                                    |

| 5) プルダウン<br>選択肢から回                        | 答を1 つだけ                              | 選択できます                     | -<br>0                           |                                                                                                    |                                                                                       |
|-------------------------------------------|--------------------------------------|----------------------------|----------------------------------|----------------------------------------------------------------------------------------------------|---------------------------------------------------------------------------------------|
| 性別を選択してください *<br>1. 男<br>2. 女<br>3. 回答しない |                                      |                            |                                  | 世別を選択してください                                                                                                    | 11 ₹ 11 (7)                                                                           |
| 6)ファイルのア<br>回答としてフ<br>アップロード<br>アップロード    | マプロード先<br>アイルをアッ<br>されたファイ<br>で能な最大フ | プロードでき<br>ルは先生のG<br>ァイルサイス | きます。<br>pogle ドライブ(<br>ズ/ファイルの種類 | こ保存されます。<br>類を指定できます。                                                                                                    |                                                                                       |
| 顔写真を登録してください<br>ま ファイルを追加                 | *                                    |                            |                                  |                                                                                                    | <ul> <li></li></ul>                                                                   |
| 7)均等目盛<br>数値の目盛で                          | で段階評価でき                              | きます。(0・                    | ~10の整数で設                         | 定できます。)                                                                                                    |                                                                                       |
| 大学の施設について *<br>1<br>不満                    | 2 3                                  | 4                          | 5<br>〇 満足                        | 大学の施設について<br>・・・・ 均等目虚<br>・<br>・<br>・<br>・<br>・<br>・<br>・<br>・<br>・                                                                | <ul> <li></li></ul>                                                                   |
| 8)選択式(グリ<br>1行につき1                        | ッド)<br>  つの回答を選                      | 選択するグリ                     | ッドを作成できる                         | ます。                                                                                                    |                                                                                       |
| 大学施設(詳細) *<br>食堂<br>PC教室                  | 良い<br>〇<br>〇                         | 普通<br>〇<br>〇               | 悪い<br>〇<br>〇                     | 大学施設(詳細)     ●       行     列       行     列       1. 食堂     ×       三     良い       2. PC教室     ×       〇     普通       3. 行を追加     ● | ⊕ <sup>1</sup> / <sub>2</sub> <sup>1</sup> / <sub>2</sub> <sup>1</sup> / <sub>2</sub> |
|                                           |                                      |                            |                                  | ○ 解答集を作成 (0ボイント) □ □ 各行で1つの回答を必須にする ● :                                                                                            |                                                                                       |

| 9) チェックボック<br>1 行につき 1 <sup>-</sup>                          | <sup>1</sup> ス(グリッド)<br>つ以上の回答の選択 | が可能なグリッドを                  | 作成できます。                                                       |                 |                                                                                                    |
|--------------------------------------------------------------|-----------------------------------|----------------------------|---------------------------------------------------------------|-----------------|----------------------------------------------------------------------------------------------------|
| 啣味がある授業を選んでくださ                                               | (-)                               |                            | 興味がある授業を選んでください                                               | … チェックボックス      | <b>ξ (グリッド)</b> →                                                                                                    |
|                                                              | 英語                                | ドイツ語                       | 行<br>1.1回生                                                    | 列<br>× 〕 英語     | ↔<br>× ₽                                                                                                    |
| 1回生                                                          |                                   |                            | 2. 2回生                                                        | X ※ ドイツ語        | на Тт                                                                                                    |
| 2回生                                                          |                                   |                            | 3. 行を追加                                                       | □ 列を追加          |                                                                                                    |
|                                                              |                                   |                            | ☑ 解答集を作成 (0 ポイント)                                             | 自 自 各行で1つの回答を必須 | K #6 🗩 : 📃                                                                                                    |
| (年や時刻を含め。<br>(年や時刻を含め。                                       | を記入でさまり。<br>るには、質問の右下             | にあるその他アイ:                  | コン<br>をクリックし<br>画談希望日を入れてください<br>年、月、日<br>「<br>新篇集を作成 (0ボイント) |                 | •<br>⊕<br>⊡<br>Tr<br>₪                                                                                                    |
| <ol> <li>11)時刻</li> <li>時刻か経過時</li> <li>(時刻と経過時間)</li> </ol> | 時間を記入できます<br>を切り替えるには、            | 。<br>質問の右下にある <sup>-</sup> | その他アイコン 🏼 ദ                                                   | をクリックします。       | )                                                                                                    |
| <b>面談時刻を入れてください*</b><br>時刻 <u></u>                           |                                   |                            | <ul> <li></li></ul>                                           |                 | <ul> <li>♥</li> <li>♥</li></ul> |

6-2. 【参考】学生が作成したファイルをクラス内で共有する方法について(学生側の画面です。) 学生がクラス内でファイルを共有したい場合は、ストリームで投稿を行います。 ※ 教員側の画面ではストリームで予定投稿ができますが、学生は投稿ボタンしか現れません。 (即時配信しかできません) ※ 学生に投稿を許可するためには、クラス>設定>全般>ストリームで「生徒に投稿とコメントを許可」を選択

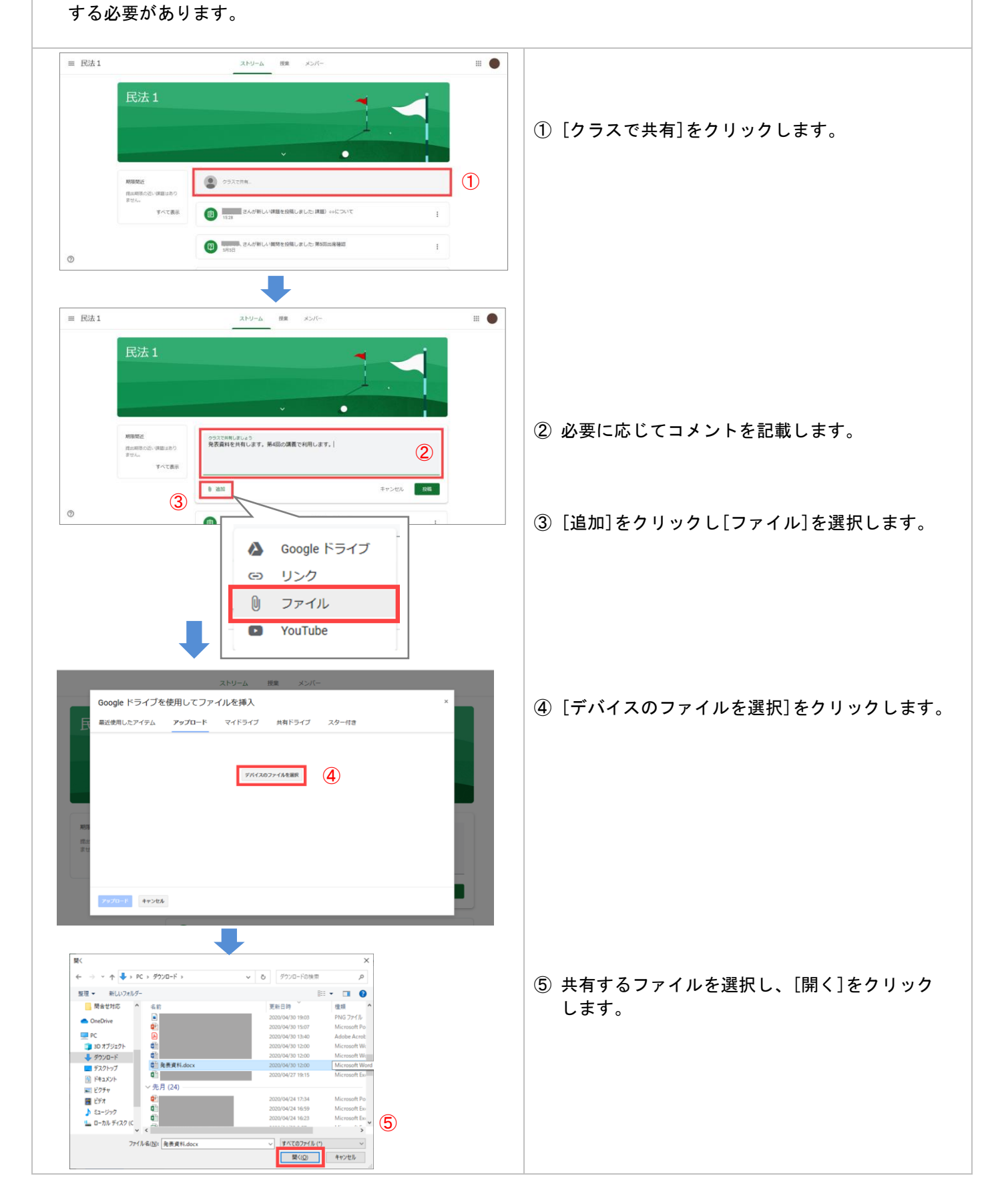

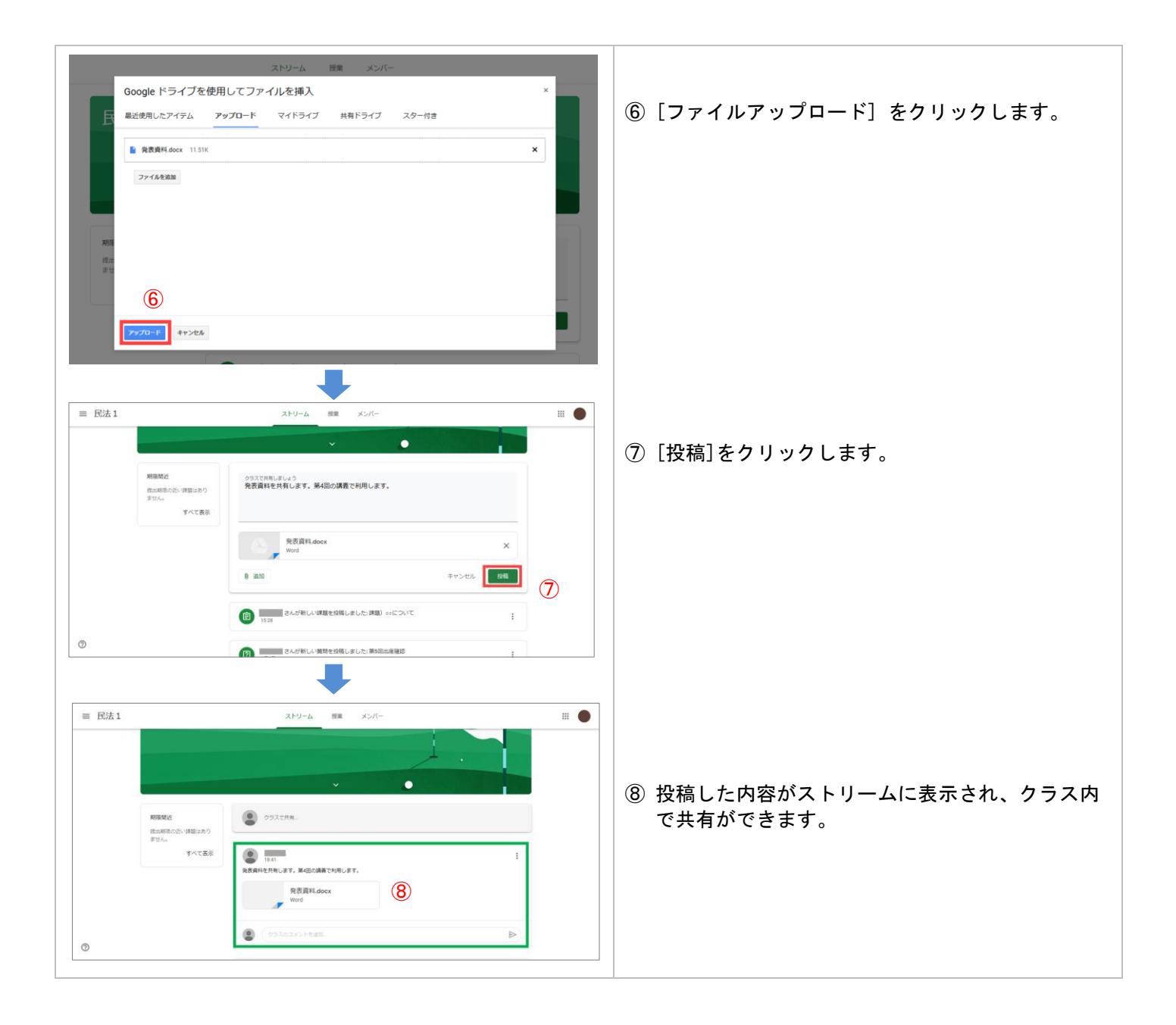

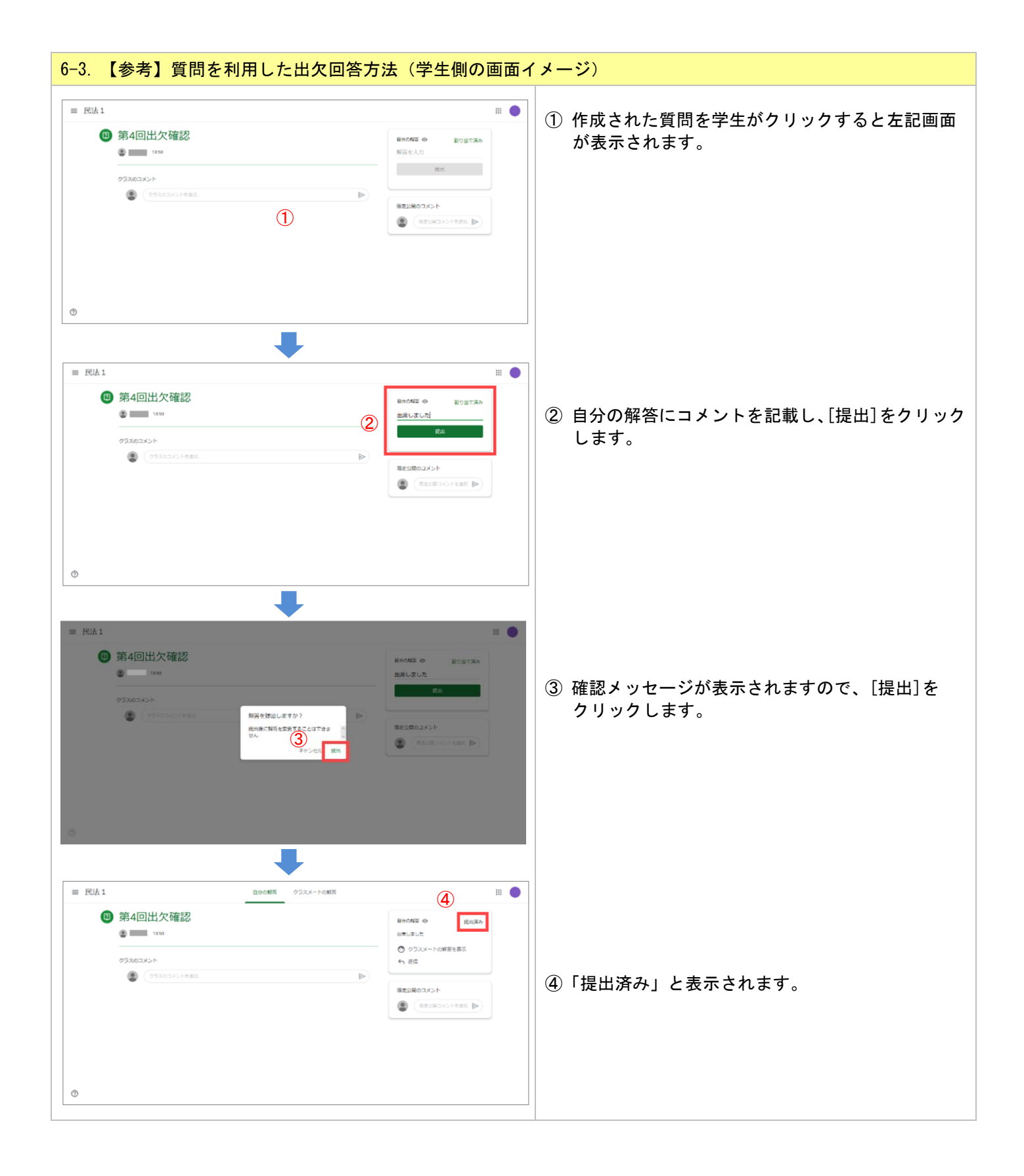

改訂履歴

|      | E         |       |                                           |  |  |
|------|-----------|-------|-------------------------------------------|--|--|
| Ver  | 日付        | 項番    | 改訂履歴                                      |  |  |
| 1.0  | 2020/5/7  |       | 初版発行                                      |  |  |
| 1.1  | 2020/5/12 | 目次    | 「12.Google Classroom を利用した授業の注意点」を追加      |  |  |
|      |           | 8     | 注意事項を追加                                   |  |  |
|      |           | 16-17 | 「12. Google Classroom を利用した授業の注意点」を追加     |  |  |
|      |           | 改訂履歴  | 改訂履歴を追加                                   |  |  |
| 1.2  | 2020/5/29 | 目次    | 「13. よくある質問」を追加                           |  |  |
|      |           | 18-23 | 「Google Classroomに関するよくある質問」を追加           |  |  |
| 1.3  | 2020/6/3  | 目次    | 「13. テキストチャット形式のコメントの制御」「14. 課題に対して採点方法及び |  |  |
|      |           | 17-20 | 返却をする方法」を追加                               |  |  |
| 2.0  | 2020/7/10 | 全体    | 全体構成の変更                                   |  |  |
| 2. 1 | 2020/8/28 | 目次    | 「11. クラスの削除方法について」を追加                     |  |  |
|      |           | 18-20 |                                           |  |  |
| 2. 2 | 2021/3/2  | 4     | 事務系/教育系 ID 統合に伴う表現の変更※すべて事務系ユーザーID でログイン  |  |  |
|      |           | 37    | 可能である旨を記載。                                |  |  |
| 3.0  | 2023/2/3  |       | デザインおよびレイアウトをリニューアル                       |  |  |